# 广州公益"时间银行" "耆望成真・长者微心愿" 服务指引手册

# 目录

| 第一章:"耆望成真·长者微心愿"服务简介       | 1  |
|----------------------------|----|
| 一、"耆望成真·长者微心愿"服务简介         | 1  |
| 二、平台功能简介                   | 1  |
| 第二章:"耆望成真·长者微心愿"服务·志愿者操作指引 | 7  |
| 一、服务对象录入指引                 | 7  |
| 二、发单指引                     | 10 |
| 三、捐分指引                     | 13 |
| 四、接单指引                     | 16 |
| 五、签到签退指引                   | 18 |
| 六、时数认证                     | 19 |
| 第三章:"耆望成真·长者微心愿"服务·团队操作指引  | 20 |
| 一、服务对象录入指引                 | 20 |
| 二、发单指引                     | 23 |
| 第四章:"耆望成真・长者微心愿"服务・社工站操作指引 | 26 |
| 一、APP 操作指引                 | 26 |
| (一)服务对象录入指引                | 26 |
| (二)发单指引                    | 29 |
| 二、后台操作指引                   | 32 |
| (一)服务对象录入指引                | 32 |
| (二)发单指引                    | 32 |
| (三)审核操作指引                  | 33 |
| (四)时数认证操作指引                | 36 |
| 第五章: 联系我们                  | 38 |

# 第一章:"耆望成真・长者微心愿" 服务简介

#### 一、"耆望成真" 微心愿服务简介

广州公益"时间银行"的"耆望成真·长者微心愿"服务 旨在整合爱心资源和社会力量,为全广州市有需要的老年人 实现愿望,通过建立"群众点单一平台派单一志愿者接单一 群众评单"的服务流程,实现老年人需求与社区志愿服务资 源的供需对接,为其提供一系列发展增能和支援服务,提升 老年人生活质量,帮助他们安享晚年。

二、平台功能简介

#### 1. "耆望成真·长者微心愿" 模块

时间银行平台的"耆望成真·长者微心愿"是老年人的 专属模块,在模块主页可点击查看"耆望成真·长者微心愿" 项目简介、服务类型,以及可以通过"耆望成真·长者微心 愿"模块进行发单、捐分、接单等。

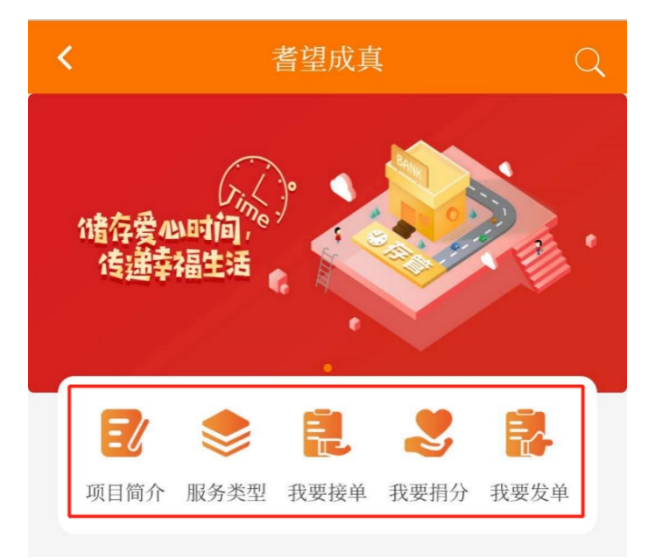

"耆望成真·长者微心愿"的服务类型包括专业服务类 和志愿服务类。专业服务类由专业服务机构提供服务,上门 服务人员具备专业资格资质;志愿服务类由平台志愿者提供 服务。

| 服务类别  | 服务名称           | 服务内容                                                                                                    | 申请要求                                                                                             |
|-------|----------------|----------------------------------------------------------------------------------------------------|--------------------------------------------------------------------------------------------------|
| 专业服务类 | 安心包:<br>家居环境消毒 | <ol> <li>擦拭消毒:使用国家规定疫情标准含氯消毒剂,对室内常接触门窗把手的物体进行擦拭消毒杀菌,适用于中小件物品;</li> <li>喷雾消毒:使用喷雾器进行大面积的物表消毒,实现均匀、高效消毒,用于大面积物表,如地面、墙面;</li> <li>空间消毒:使用超低容量喷雾器对室内空间进行雾化消毒,颗粒度极小。</li> </ol> | <ol> <li>1.每人仅限申请1次;</li> <li>2.消毒范围仅限100</li> <li>平方米以内;</li> <li>3.视实际情况而定,每次2-3小时。</li> </ol> |
|       | 放心包:<br>居家清洁   | <ol> <li>家居清洁:对客厅、卧室、厨<br/>房、洗浴间、卫生间等居家环境<br/>进行清扫、清洁;整理床铺〔铺<br/>床、叠被子〕及其他物品;</li> <li>洗涤服务:清洗与晾晒衣物、<br/>床上用品(床单、被套、枕套)、<br/>窗帘、毛巾等。大件、贵重衣物<br/>可采用集中送洗方式。</li> </ol>      | <ol> <li>1.每人仅限申请1次;</li> <li>2.视实际情况而定,每次2-3小时。</li> </ol>                                      |

| 放心包:<br>居家照护                     | <ol> <li>1.助餐配餐:代买食材、清洗烹<br/>任、协助进食、协助做餐、餐后<br/>卫生等;</li> <li>2.个人护理:协助洗头、洗澡(温<br/>水擦浴、沐浴)、床上浴,协助穿<br/>脱衣、洗脸、梳头、剃须、刷牙、<br/>修剪指甲等。</li> </ol> | <ol> <li>1.每人仅限申请1次;</li> <li>2.视实际情况而定,每次2-3小时。</li> </ol>                                         |
|----------------------------------|----------------------------------------------------------------------------------------------------|----------------------------------------------------------------------------------------------------|
| 健康包:<br>中医理疗                     | 根据服务对象的身体情况及个人<br>意愿,提供以下理疗服务:1.全身<br>按摩;2.艾灸;3.刮痧;4.拔火罐;<br>5.针灸理疗;6.足部理疗;7.器械<br>按摩;8.颈肩推拿;9.中药封包;<br>10.预防保健。                             | <ol> <li>1.每人仅限申请1次;</li> <li>2.视实际情况而定,每次1.5-2小时;</li> <li>3.需要在订单中中备注需要选择哪一项服务,可选1-3项。</li> </ol> |
| 健康包:<br>帕金森/失智症/<br>中风患者居家护<br>理 | 基础照护、被动\主动康复训练、<br>理疗治疗、器具指导、尿管/胃管<br>等管道管理、压疮护理、语言训<br>练、吞咽训练、精细康复训练、<br>心理关怀等综合护理。                                                         | <ol> <li>1.每人仅限申请1次;</li> <li>2.视实际情况而定,每次1.5-2小时。</li> </ol>                                       |
| 健康包:<br>肿瘤康复患者居<br>家护理           | 基础照护、恢复训练、伤口护理、<br>造口/造瘘口护理、尿管/导管等管<br>道管理、压疮护理、心理关怀、<br>营养调理、理疗治疗等综合护理。                                                                     | <ol> <li>1.每人仅限申请1次;</li> <li>2.视实际情况而定,每次1.5-2小时。</li> </ol>                                       |
| 健康包:<br>术后患者居家护                  | 基础照护、恢复训练、伤口护理、<br>造口/造瘘口护理、尿管/导管等管                                                                                                    | 1.每人仅限申请1次;<br>2.视实际情况而定,每                                                                          |

|       | 理       | 道管理、压疮护理、心理关怀、   | 次1.5-2小时。     |
|-------|---------|------------------|---------------|
|       |         | 营养调理、理疗治疗等综合护理。  |               |
|       | 健康包:    | 基础照护、康复训练、康复治疗、  | 1.每人仅限申请1次;   |
|       | 骨科疾病康复护 | 康复仪器指导、饮食指导、用药   | 2.视实际情况而定,每   |
|       | 理       | 指导、心理关怀等综合护理。    | 次1.5-2小时。     |
|       | 健康包:    | 鼻饲、物理降温、导尿、压疮护   | 1.每人仅限申请1次;   |
|       | 个别医疗患者护 | 理、创口换药、吸氧、造口护理   | 2.视实际情况而定,每   |
|       | 理       | 等专业护理。           | 次1.5-2小时。     |
|       |         | 1.疫情咨询:各地疫情数据统计分 |               |
|       |         | 析更新、疫情谣言辟谣。      |               |
|       |         | 2.防护指导:新型冠状病毒感染自 | 1.不限申请次数;     |
|       | 版心包:    | 测评估、感染者同乘查询、防护   | 2.视实际情况而定,每   |
|       | 线上问诊    | 常识指导。            | 次 30-45 分钟。   |
|       |         | 3.常慢病咨询:专科医生提供各种 |               |
|       |         | 常、慢病在线咨询问诊。      |               |
|       |         | 1.营养咨询: 由专业营养师   | 1.不限申请次数;     |
|       | 暖心包:    | 2.护理咨询:由专业护士提供线上 | 2.视实际情况而定,每   |
|       | 线上咨询    | 护理指引或咨询。         | 次 30-45 分钟。   |
|       |         | 小田农石 人士居西仏田公平人   | 1.不限申请次数;     |
|       | 暖心包:    | 心理咨询: 力有需要的困难群众  | 2.视实际情况而定,每   |
|       | 线上心埋慰耤  | 提供专业的线上心埋辅导服务。   | 次 30-45 分钟。   |
|       | 常规志愿服务: | 入户探访,提供陪伴、支持、疏   | - T HE X - WI |
| 志愿服务类 | 探访关怀    | 导等关怀服务。          |               |
|       | 常规志愿服务: | 定期定点电话访问,提供安慰、   | 不限次数。         |

| 电访关怀    | 支持、疏导等关怀服务。       |           |
|---------|-------------------|-----------|
| 常规志愿服务: | 配合养老大配餐,提供送餐上门    |           |
| 上门送餐    | 服务。               | 个限次数。     |
| 专才志愿服务: |                   |           |
| 上门义剪    | 提供上门埋发服务。         | 个限次数。<br> |
| 专才志愿服务: | 提供上门维修电器设备及物品的    |           |
| 上门义修    | 服务。               | 不限次数。     |
| 代办志愿服务: | 用川小マルイソテロル町々      |           |
| 代购物资    | 提供代头生沽必需品的服务。<br> | 个限次致。     |
| 代办志愿服务: | 提供代收、取、寄、送物品的服    |           |
| 代领/代送物品 | 务。                |           |

2.功能介绍

(1) 服务对象录入: 根据服务对象提供的信息, 如姓 名联系方式、证件号码、政治面貌、户籍信息、居住地址等, 为服务对象完成信息录入。服务对象录入可以为他人录入信 息, 也可以为自己录入信息, 服务对象信息录入是服务订单 发布的前提。

(2) 我要发单: 根据服务对象/自己个人的需要,为服 务对象/自己申请订单服务,订单服务包括专业类服务及志愿 类服务。订单服务申请后需要社工站及广州市志愿者协会完 成审核后方能成功发布。

(3) 我要捐分: 志愿者可以为平台上发布的订单捐赠 时间积分。

(4)我要接单:志愿者可以根据订单服务需求进行接单,申请接单后需要社工站完成审核后才能成功接单。志愿者只能接取志愿类服务的订单。

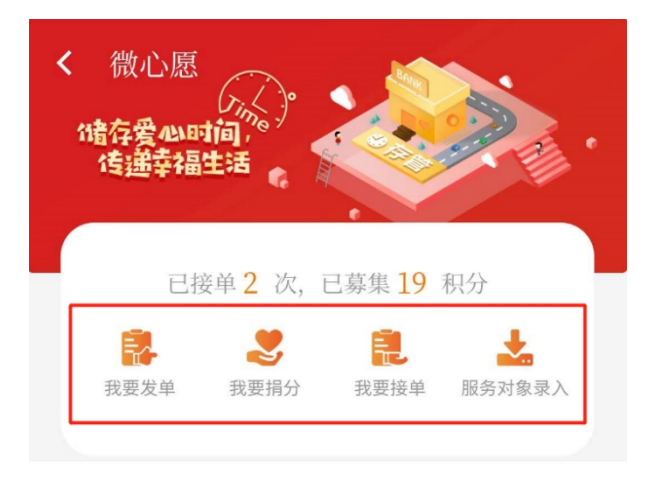

# 第二章: "耆望成真・长者微心愿"服务 志愿者操作指引

志愿者下载广州公益"时间银行"APP并注册登录,点击【首页】-【微心愿】可进入微心愿平台,进行服务对象录入、发单、捐分、接单等操作。

一、服务对象录入指引

**第一步:**点击【首页】-【微心愿】,进入"微心愿"页面。

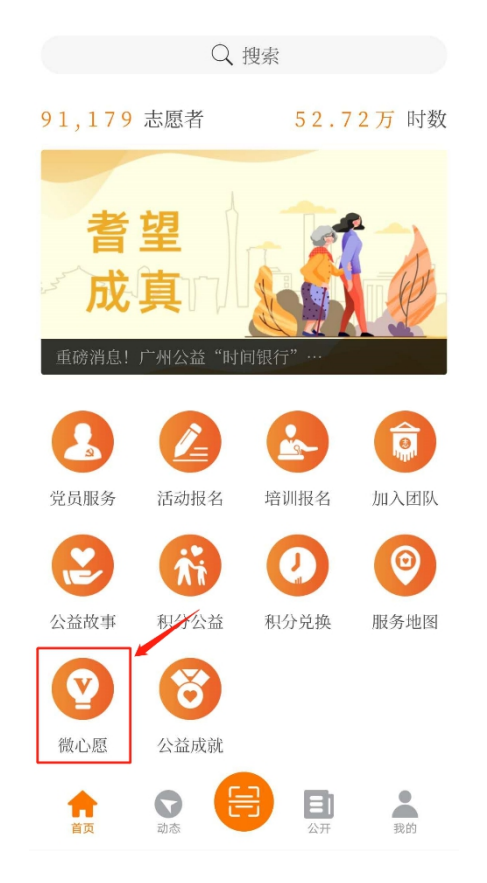

**第二步:**点击【服务对象录入】,再点击右上角"添加"符号。

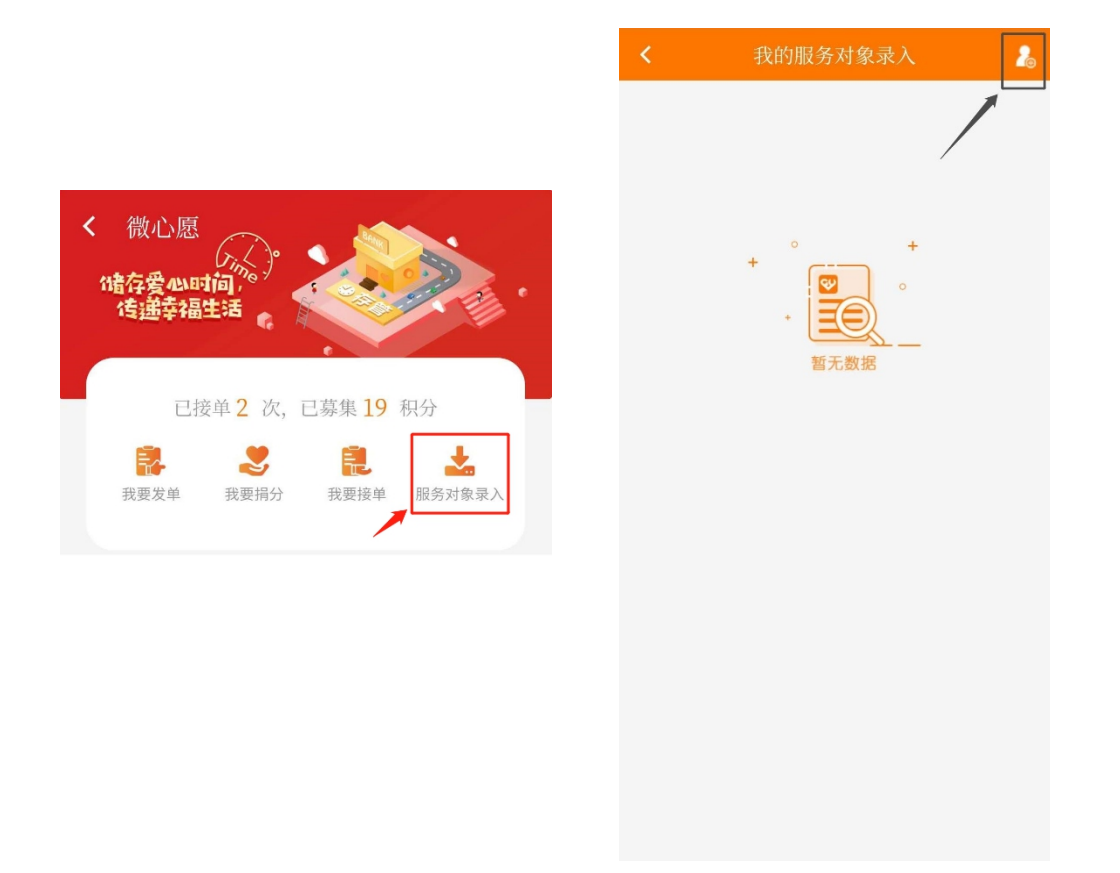

### 第三步:根据提示填写服务对象信息,点击"录入"即

完成录入操作。

| <              | 服务对象录入                  |  |
|----------------|-------------------------|--|
| 服              | 务对象信息                   |  |
| 2              | 服务对象姓名(必填)              |  |
|                | 服务对象联系电话(必填)            |  |
|                | 服务对象类别(必填)              |  |
| 8=             | 身份证号码(必填)               |  |
| 9 <del>5</del> | 性别(必填)                  |  |
| 2              | 年龄(必填)                  |  |
|                | 政治面貌(必填) 🗸 🗸            |  |
|                | 自理能力等级(选填) 🗸 🗸          |  |
|                | 居住状态(必填) 🗸 🗸            |  |
|                | 户籍区域(必填)                |  |
|                | 户籍街道(必填)                |  |
|                | 户籍地址(必填)                |  |
|                | 所在社区(必填) 🗸 🗸            |  |
|                | 居住地址(必填)                |  |
| ĵ^]            | 备注(选填)                  |  |
| 上              | 传证明材料                   |  |
| ù              | E明材料上传(最多只能上传9张) +      |  |
| 详              | 青上传图片(至少上传一张)           |  |
| 注:             | 请上传服务对象身份证正反面、低收入困难家庭证、 |  |
| 最低生            | 活保障金领取证、残疾人证等相关资料。      |  |
| 填              | 写人信息                    |  |
| 2              |                         |  |
|                |                         |  |
|                | <b></b>                 |  |

**第四步:** 耐心等待服务对象户籍所在街道社工服务站的 审核。审核通过后,服务对象标签显示为"启用中",即服 务对象资料正式入库。

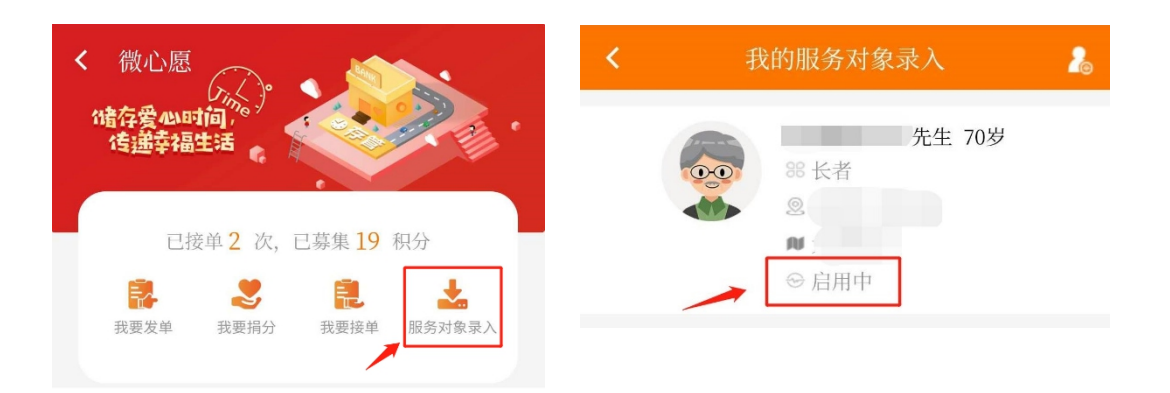

### 二、发单指引

面。

服务对象资料成功入库后,方能为服务对象发单。

第一步:点击【首页】-【微心愿】,进入"微心愿"页

Q搜索 91,179 志愿者 52.72万 时数 垣 Ĩ\_ 0 党员服务 活动报名 培训报名 加入团队 ñi 0  $\odot$ 公益故事 积分公益 积分兑换 服务地图 V 8 微心愿 公益成就 マ动态 日 我的 合

**第二步:**在"微心愿"页面中点击【我要发单】,进入 发单页面,再次点击【我要发单】。

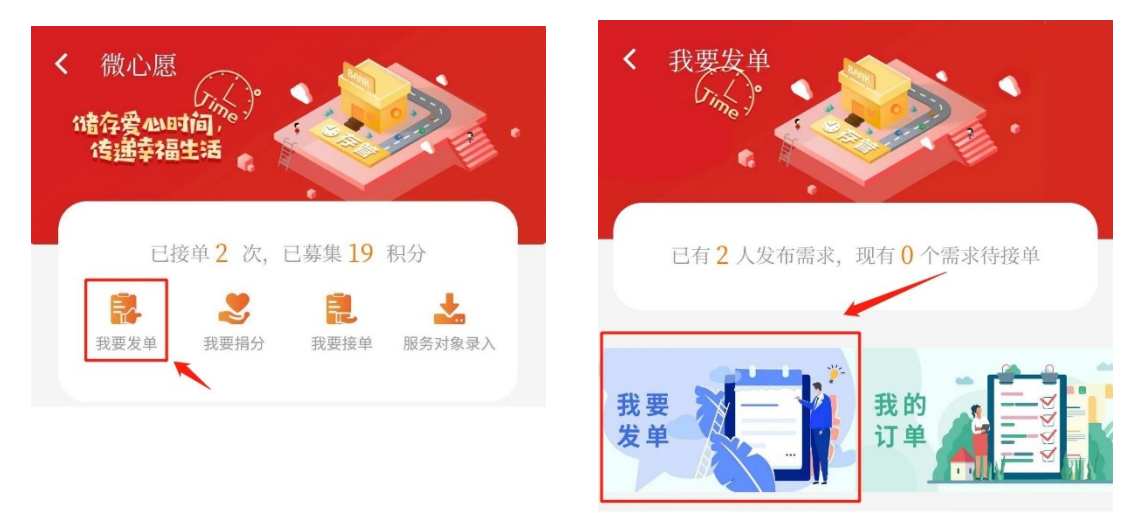

**第三步:**根据提示填写服务对象和需求信息等,点击【添加】即可提交发单申请。

| <       | 需求发布          |        |
|---------|---------------|--------|
| 需求标题:   | 请输入需求标题(必填)   |        |
| 需求类型:   | 请选择需求类型(必填)   | $\sim$ |
| 服务对象:   | 请选择服务对象(必填)   | $\sim$ |
| 服务项目:   | 请选择服务项目(必填)   | $\sim$ |
| 服务类型:   | 请选择服务类型(必填)   | $\sim$ |
| 所属区域:   | 请选择所属区域(必填)   | $\sim$ |
| 所属街道:   | 请选择所属街道(必填)   | $\sim$ |
| 地理位置:   | ◎点击选择(必填)     |        |
| 详细地址:   | 请输入详细地址(必填)   |        |
| 开始时间:   | 请选择服务开始时间(必填) | $\sim$ |
| 结束时间:   | 请选择服务结束时间(必填) | $\sim$ |
| 接单截止日期: | 请选择接单截止日期(必填) | $\sim$ |
| 招募人数:   | 请输入招募人数(必填)   |        |
| 接单须知:   | 请输入接单须知(必填)   |        |
| 交通指引:   | 请输入交通指引(必填)   | /      |
| 服务内容:   | 请输入服务内容(必填)   |        |
|         | 添 加           |        |

11-

**第四步**:等待辖区社工站以及广州市志愿者协会完成初 审及终审。终审通过后即成功发单。

备注: 在【我的-我的 v 订单】中,在"我发出的订单"即可查看订单进度。。

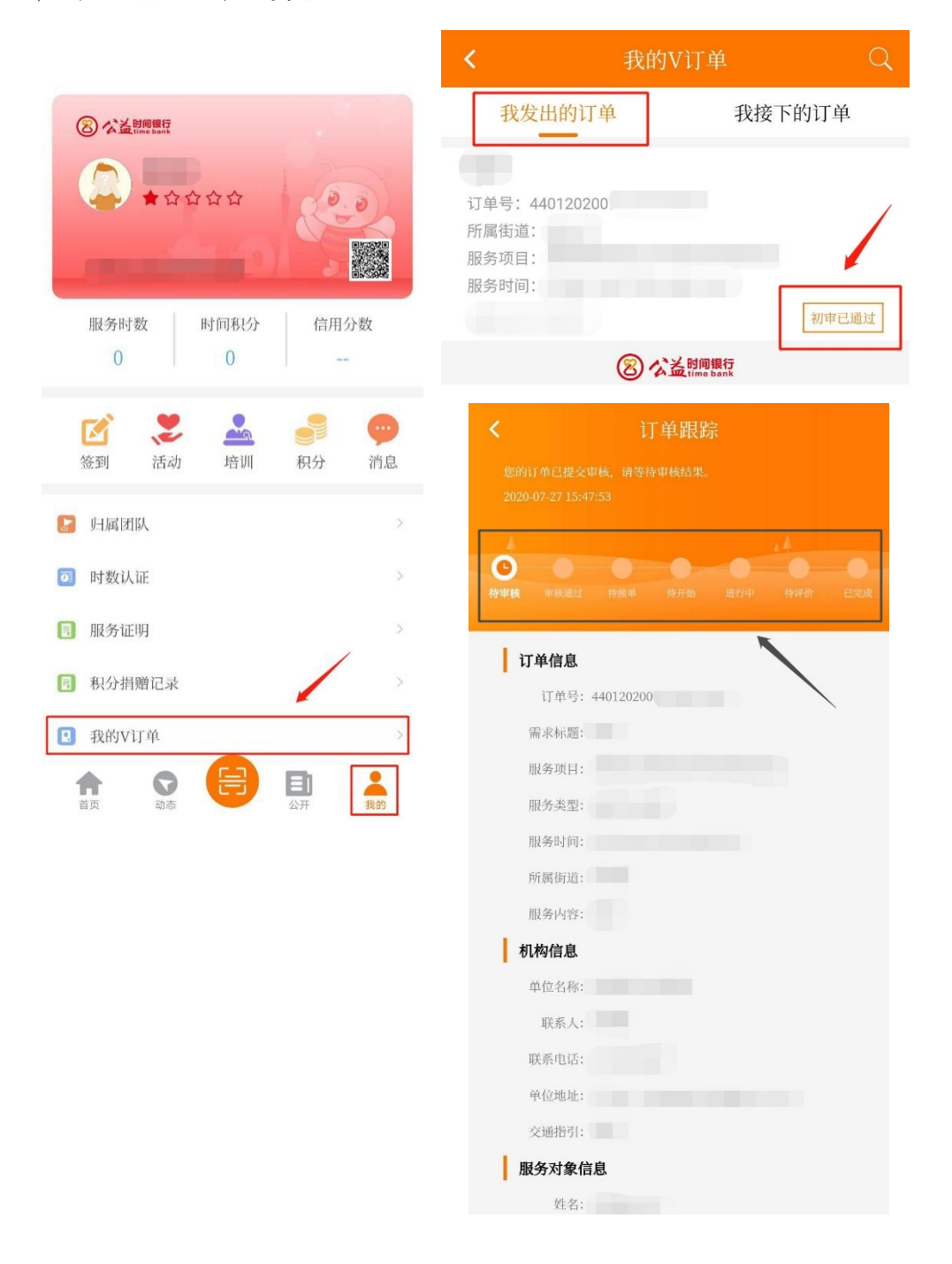

# 三、捐分指引

面。

# 第一步:点击【首页】-【微心愿】,进入"微心愿"页

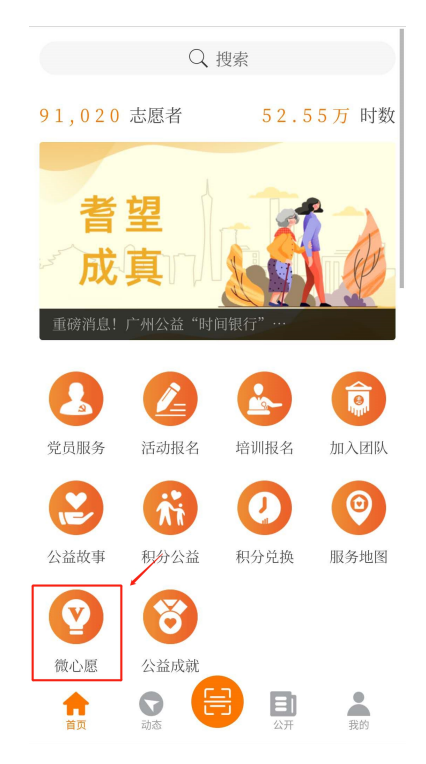

**第二步:**点击【我要捐分】进入捐分页面,选择相应的 订单,点击【立即捐分】。

| 储存爱小时间。<br>传递幸福生话                                                                          | 北安州万<br>储存爱心时间,。<br>传递幸福生活                                                             |
|--------------------------------------------------------------------------------------------|----------------------------------------------------------------------------------------|
| 設置         設置         設置         込           我要发单         我要捐分         我要接单         服务对象录入 | 已有7人次指分, 募集19 积分<br>我要指分                                                               |
| 者望<br>成真 前前 新待                                                                             | 上门探访服务<br>② 新市街<br>② 雪望成頁<br>○ 07-17 09:00 至 07-17 10:00<br>IT単号: 44012020071616457205 |
| <b>要接单</b> 更多 > 上门探访服务                                                                     | <ul> <li>中医理疗服务</li> <li>② 新市街</li> <li>② 雪望成真</li> </ul>                              |
| <ul> <li>2 新市街</li> <li>2 香豆成真</li> <li>2 07-17 09:00 至 07-17 10:00</li> </ul>             | <ul> <li>○ 07-17 10:10 至 07-17 11:40</li> <li>IT单号: 44012020071616175708</li> </ul>    |
| 订单号: 44012020071616457205 立即接单                                                             | 図 公益 time bank                                                                         |

13-

**第三步:**在订单详情页面点击【我要捐分】,则会显示 个人账户拥有的积分以及订单目前仍需募集的积分,点击固 定积分金额或在"其他"栏输入积分数额,点击捐赠积分, 即可为该订单捐分。

| < 订单详情                    |      | <b>〈</b> 积分排                     |        |
|---------------------------|------|----------------------------------|--------|
| 上门探访服务<br><sup>订单号:</sup> |      | <b>上门探访服务</b><br><sup>订单号:</sup> |        |
| 服务项目                      |      | 捐赠记录                             |        |
| 耆望成真                      |      |                                  | 5 积分   |
| 服务对象类型                    |      | 1.1                              | 5 积分   |
| 下 白                       |      |                                  | 1 积分   |
| 服务类型<br>常规志愿服务: 探访关怀      |      |                                  | 1 积分   |
| 服务时间                      |      |                                  | 1 积分   |
|                           |      |                                  |        |
| 服务内容<br>探访关怀服务。为长者送上关怀。   |      |                                  |        |
| 捐赠记录                      |      |                                  |        |
|                           | 5 积分 |                                  |        |
|                           | 5 积分 | 您拥有的积分                           | 仍需积分 2 |
|                           | 1积分  | 5 10                             | 20 50  |
|                           | 1 积分 | 100                              | 其他     |
|                           | 1 积分 |                                  |        |
|                           |      | 捐赠积                              | 分      |

**第四步:**出现"捐赠成功"页面即成功为订单捐分。点击【分享】可将捐分信息分享至微信好友或朋友圈。

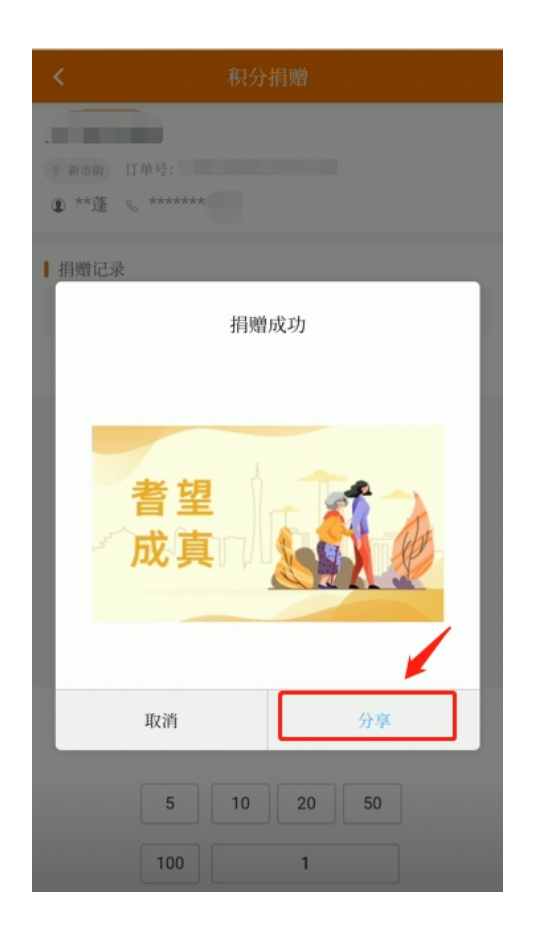

四、接单指引

**第一步:**点击【首页】-【微心愿】,进入"微心愿"页面。

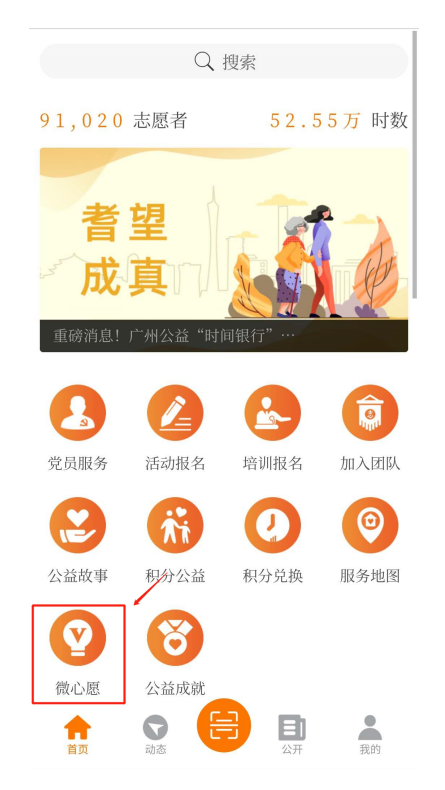

**第二步:**点击【我要接单】-【立即接单】,进入订单详 情,选择相应的订单并查看订单信息,点击【我要接单】即 可完成接单操作。

| < 微心愿                                                                                               | < 订单详情                               |
|----------------------------------------------------------------------------------------------------|--------------------------------------|
| 储存爱心时间,"                                                                                            | で 11単号:<br>①                         |
| 已接单2次,已募集19积分                                                                                       | 服务项目                                 |
| 我要发单 我要捐分 我要接单 服务对象录入                                                                               | 服务对象类型                               |
| 着望<br>成真口。                更多项目,<br>敬请期待                                                             | ┃服务类型<br>┃服务时间                       |
| <b>我要接单</b> 更多 >                                                                                    | ▶ 服务内容                               |
| 上门探访服务                                                                                              | ┃ 捐赠记录                               |
| <ul> <li>         第市街             </li> <li> </li> <li> </li> <li> </li> <li> </li> <li> </li></ul> |                                      |
| 订单号: 44012020071616457205 2.思报单                                                                     | <ul> <li>招募人数</li> <li>2人</li> </ul> |
| 中医理疗服务<br>② 新市街                                                                                     | 招募截止时间                               |
| <ul> <li>2 耆望成真</li> <li>④ 07-17 10:10 至 07-17 11:40</li> </ul>                                     |                                      |
| 订单号: 44012020071616175708 立即接单                                                                      | 我要接单 我要捐分                            |

说明:若只显示【我要捐分】按钮,原因为:

1. 订单尚未完成积分募集,订单需要募集一定的积分才 能启动接单;

由于该订单服务类型属于专业服务类,仅限于专业服务机构接单。

**第三步:** 耐心等待社工站的审核。志愿者可在【我的-我的 v 订单】中查看审核结果。审核通过后即完成接单。

| ⑧ 公益时间期行                                                  | ◀ 我的V订单                   | Q      |                 |                |
|-----------------------------------------------------------|---------------------------|--------|-----------------|----------------|
|                                                           | 我发出的订单                    | 我接下的订单 |                 |                |
|                                                           | 订单号:<br>所属街道:             |        | <b>⊘</b><br>移報級 |                |
| 服务时数 时间积分 信用分数                                            | 服务时间:                     | 特开始    | 订单信息            |                |
| 📝 😕 🚣 🎒 💬 <sup>9</sup><br>意到 活动 培训 积分 消息                  | 订单号:                      |        | 订单号:<br>需求标题:   |                |
|                                                           | 所属街道:<br>服务项目:<br>服务时间: ( |        | 服务项目:<br>服务类型:  |                |
| <ul> <li>副务证明</li> </ul>                                  | -                         | 待审核    | 服务时间:<br>所属街道:  |                |
| •         •         >           •         我的V订单         > | 订单号<br>所属街道:<br>服务项目:     |        | 服务内容:<br>机构信息   |                |
| 記题者证书         >           ② 个人资料         >                | 服务时间:                     | 已取消    | 联系人:            |                |
|                                                           |                           |        | 单位地址:<br>交通指引:  |                |
|                                                           |                           |        | •<br>打卡         | <b>签到</b> 取消订单 |

五、签到签退指引

# 1.打卡签到

点击【我的】打开个人中心,然后点击【签到】-【订单】, 找到相应的订单,点击【打卡签到】即完成签到。

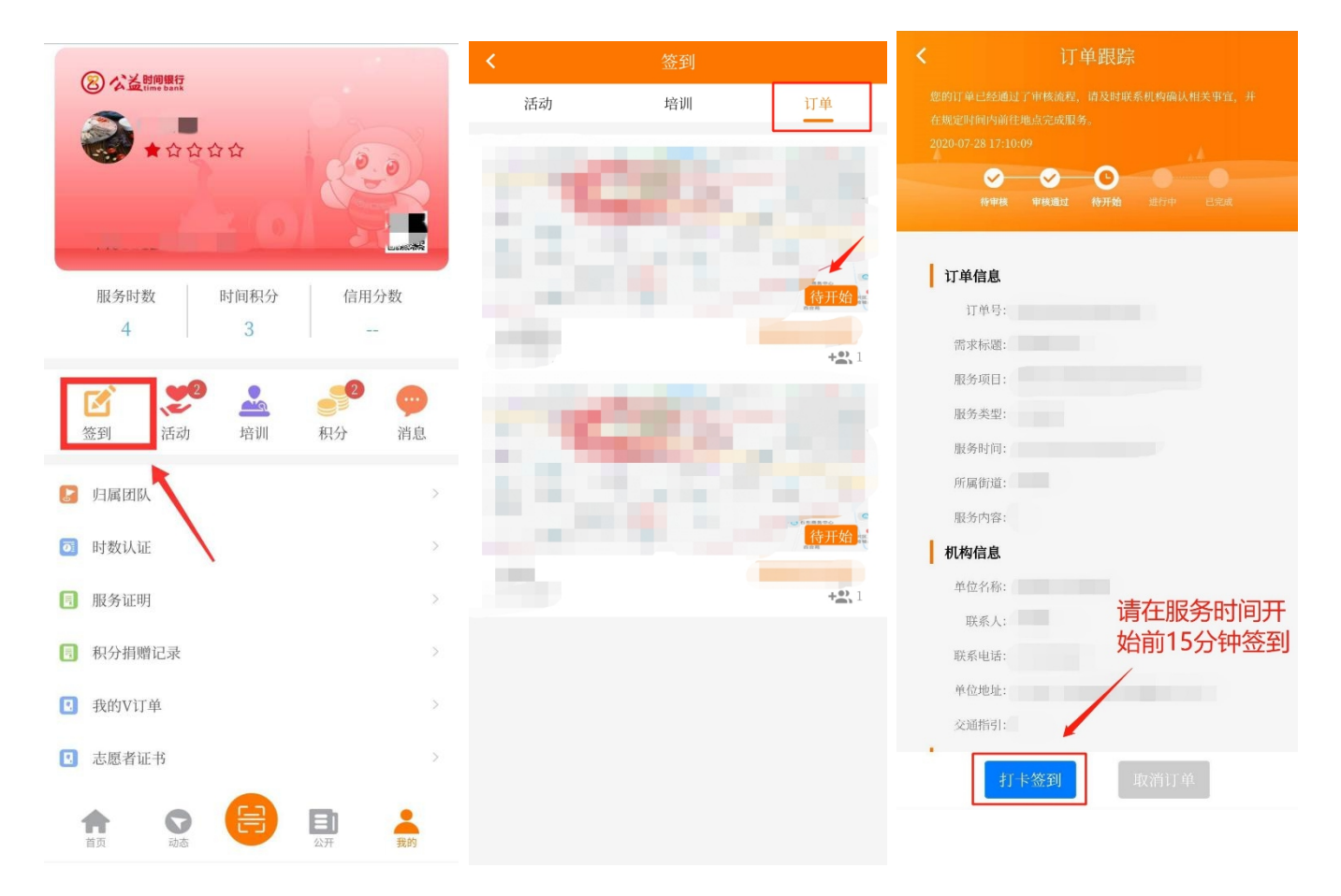

### 2.打卡签退

点击【我的】打开个人中心,然后点击【签到】-【订单】, 找到相应的订单,点击【打卡签退】后上传服务照片,再点 击【提交】即可完成签退。

| 订单跟踪                 | ✔ 订曲您退                                  |
|----------------------|-----------------------------------------|
| 您正在进行服务。             |                                         |
|                      | <b>茨坦</b> 时间                            |
|                      | 盆趣时间                                    |
| 特审核 审核通过 待开始 进行中 已完成 | 100000000000000000000000000000000000000 |
|                      |                                         |
| 订单信息                 |                                         |
| 订单号:                 | 上传签退证明图片                                |
| 需求标题:                |                                         |
| 服务项目:                |                                         |
| 服务类型:                | 证明材料上传(最多只能上传9张) (+)                    |
| 服务时间:                |                                         |
| 所属街道:                | 请上传图片(至少上传一张)                           |
| 服务内容:                |                                         |
| 机构信息                 | 注: 请上传订单进行时或完成时所拍的照片, 用来作为服务证           |
| 单位名称:                | 明。                                      |
| 联系人:                 |                                         |
| 联系电话:                | 提办                                      |
| 单位地址:                |                                         |
| 交通指引:                |                                         |
| 服务对象信息               |                                         |
| 姓名:                  |                                         |
| 年龄:                  |                                         |
|                      |                                         |

#### 六、时数认证

服务结束后, APP 将根据签到、签退时间记录志愿者个 人的服务时数, 经活动主办方确认以及平台认证后, 方能生 成个人服务时数。若订单服务时数一直处于"待认证"状态, 请及时联系相应的社工站, 提醒其进行订单时数认证。

# 第三章: "耆望成真・长者微心愿"服务 团队操作指引

志愿服务团队可通过广州公益"时间银行"APP进行服务对象录入、发单等操作。

一、服务对象录入指引

**第一步:**点击【首页】-【微心愿】,进入"微心愿"页面。

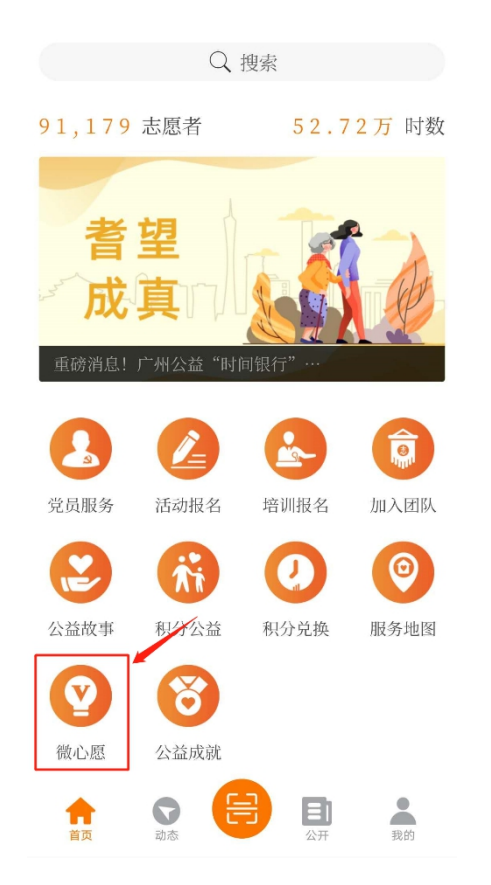

**第二步:**点击【服务对象录入】,再点击右上角"添加"符号。

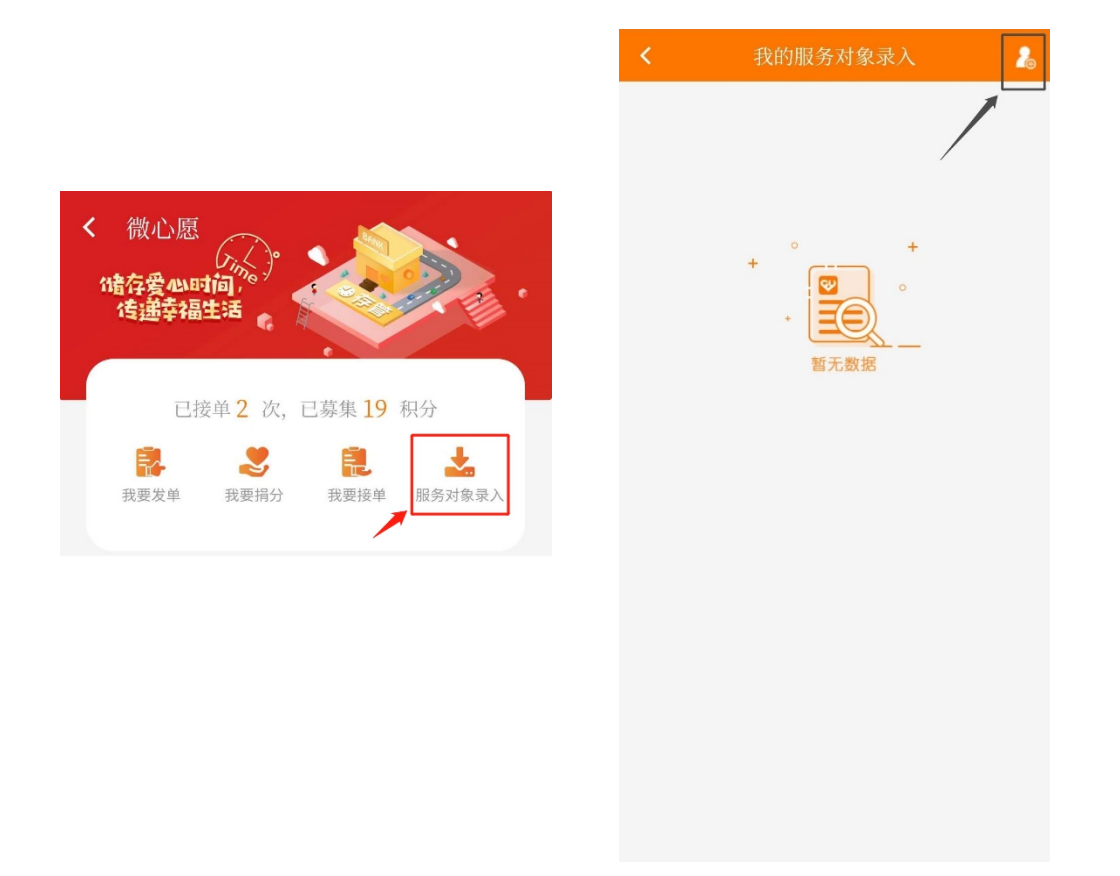

### 第三步:根据提示填写服务对象信息,点击"录入"即

完成录入操作。

| <    | 服务对象录入                  |
|------|-------------------------|
| 服    | 务对象信息                   |
| 2    | 服务对象姓名(必填)              |
|      | 服务对象联系电话(必填)            |
|      | 服务对象类别(必填)              |
| ß≡   | 身份证号码(必填)               |
| 9t   | 性别(必填)                  |
| 2    | 年龄(必填)                  |
|      | 政治面貌(必填)                |
| ۵    | 自理能力等级(选填)              |
| ≣⊟   | 居住状态(必填)                |
|      | 户籍区域(必填)                |
|      | 户籍街道(必填)                |
|      | 户籍地址(必填)                |
|      | 所在社区(必填)                |
|      | 居住地址(必填)                |
| ß    | 备注(选填)                  |
| Ŀ    | 传证明材料                   |
| ŭ    | 三明材料上传(最多只能上传9张) (+)    |
| 请    | 主传图片 (至少上传一张)           |
| 注: i | 请上传服务对象身份证正反面、低收入困难家庭证、 |
| 最低生  | 活保障金领取证、残疾人证等相关资料。      |
| 填    | 写人信息                    |
| 2    |                         |
|      |                         |
|      | 코 λ                     |
|      | 水 八                     |

**第四步:** 耐心等待服务对象户籍所在街道社工服务站的 审核。审核通过后,服务对象标签显示为"启用中",即服 务对象资料正式入库。

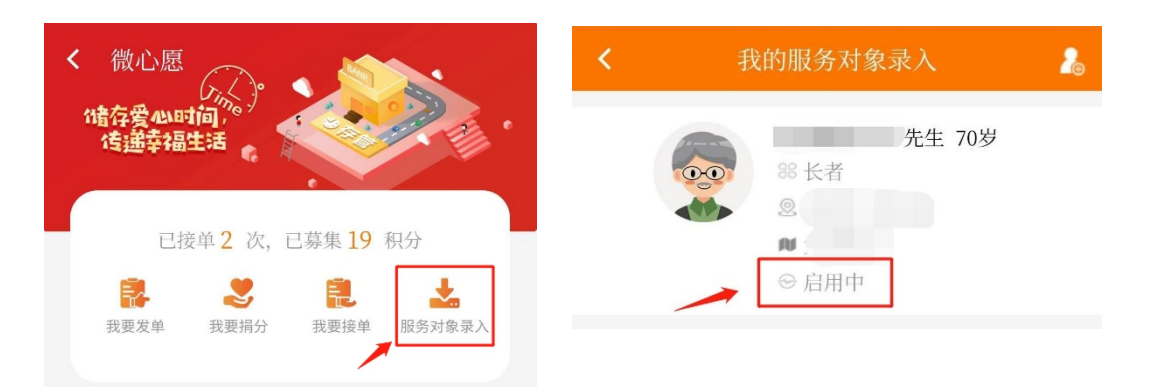

## 二、发单指引

服务对象资料成功入库后,方能为服务对象发单。。

第一步:点击【首页】-【微心愿】,进入"微心愿"页

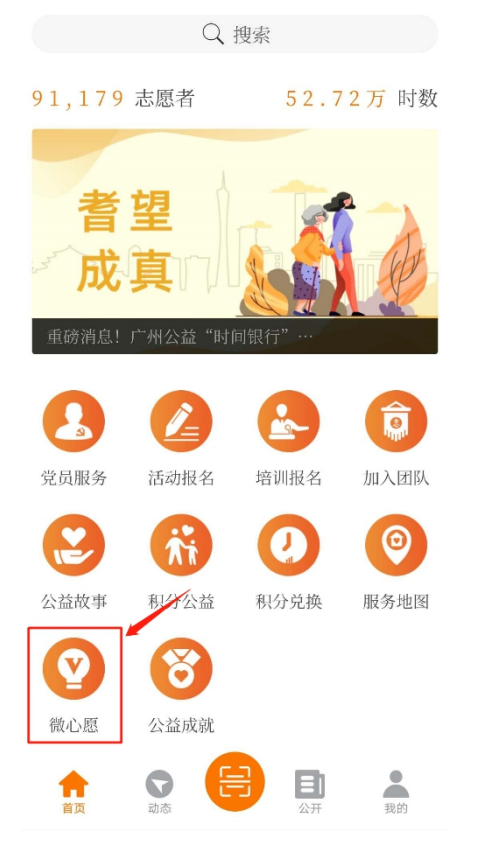

面。

**第二步:**在"微心愿"页面中点击【我要发单】,进入 发单页面,再次点击【我要发单】。

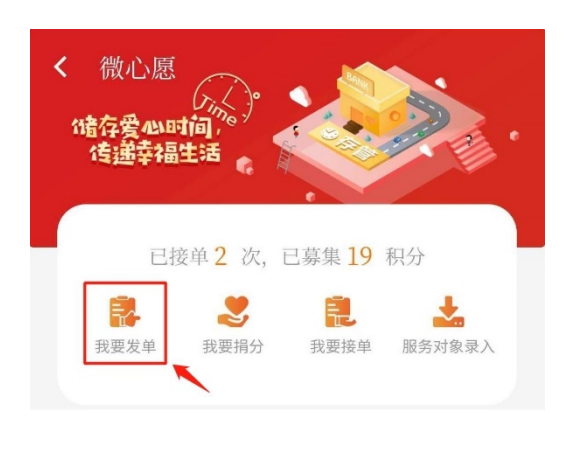

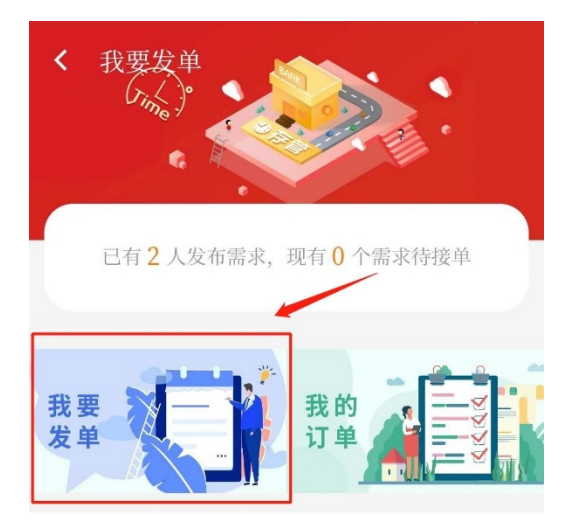

**第三步:**根据提示填写服务对象和需求信息等,点击【添加】即可提交发单申请。

| <       | 需求发布          |        |
|---------|---------------|--------|
| 需求标题:   | 请输入需求标题(必填)   |        |
| 需求类型:   | 请选择需求类型(必填)   | $\sim$ |
| 服务对象:   | 请选择服务对象(必填)   | $\sim$ |
| 服务项目:   | 请选择服务项目(必填)   | $\sim$ |
| 服务类型:   | 请选择服务类型(必填)   | $\sim$ |
| 所属区域:   | 请选择所属区域(必填)   | $\sim$ |
| 所属街道:   | 请选择所属街道(必填)   | $\sim$ |
| 地理位置:   | ◎点击选择(必填)     |        |
| 详细地址:   | 请输入详细地址(必填)   |        |
| 开始时间:   | 请选择服务开始时间(必填) | $\sim$ |
| 结束时间:   | 请选择服务结束时间(必填) | $\sim$ |
| 接单截止日期: | 请选择接单截止日期(必填) | $\sim$ |
| 招募人数:   | 请输入招募人数(必填)   |        |
| 接单须知:   | 请输入接单须知(必填)   |        |
| 交通指引:   | 请输入交通指引(必填)   | /      |
| 服务内容:   | 请输入服务内容(必填)   |        |
|         | 添加            |        |

24-

**第四步**:等待辖区社工站以及广州市志愿者协会完成初 审及终审。终审通过后即成功发单。

备注: 在【我的-我的 v 订单】中,在"我发出的订单"即可查看订单进度。

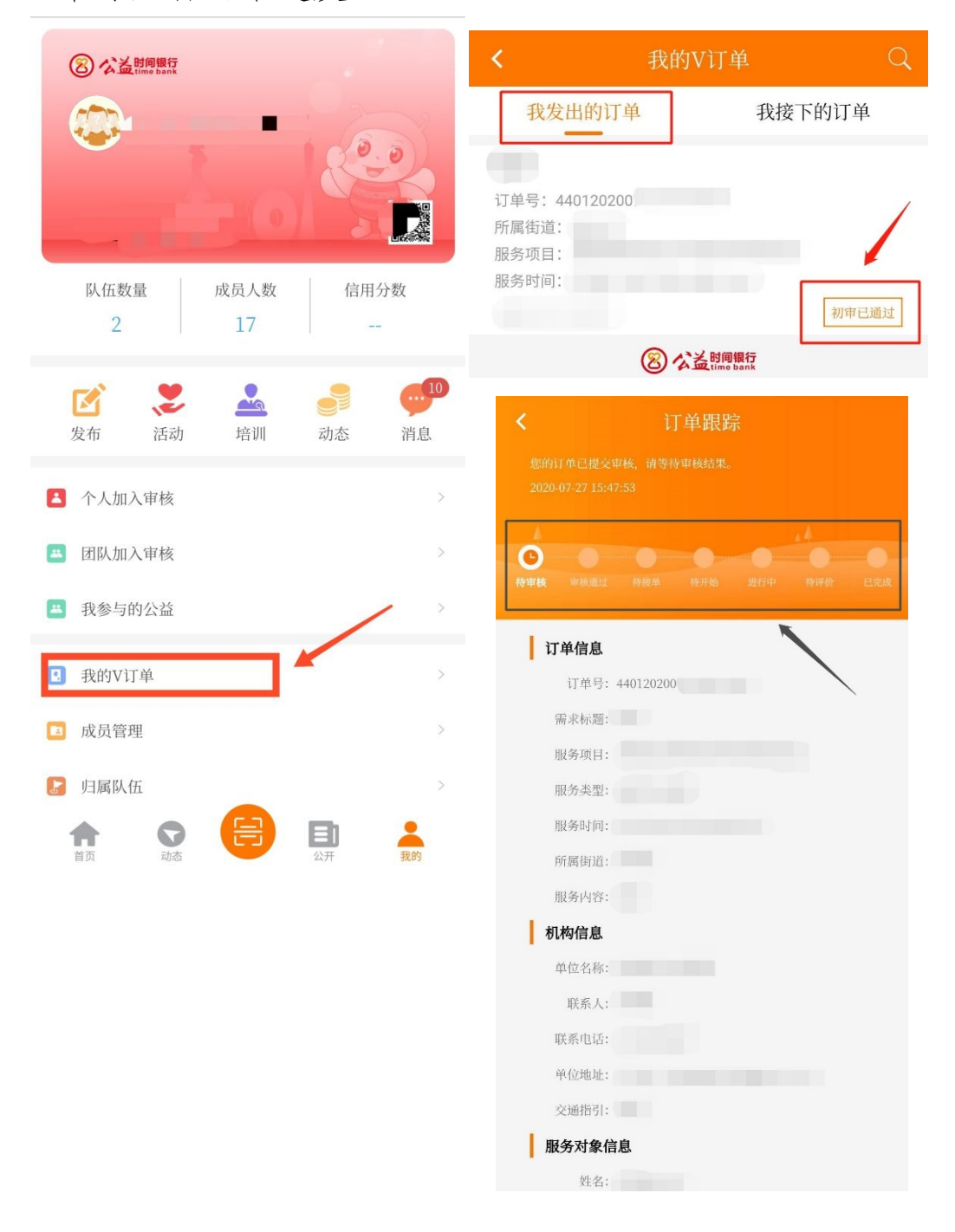

# 第四章: "耆望成真・长者微心愿"服务 社工站操作指引

社工服务站可通过广州公益"时间银行"APP进行服务 对象录入、发单等操作;通过广州公益"时间银行"后台进 行服务对象录入、发单、审核(包括服务对象入库审核、发 单审核、志愿者/服务对象接单审核等)订单时数认证等操作。

一、APP 操作指引

(一) 服务对象录入指引

**第一步:**点击【首页】-【微心愿】,进入"微心愿"页面。

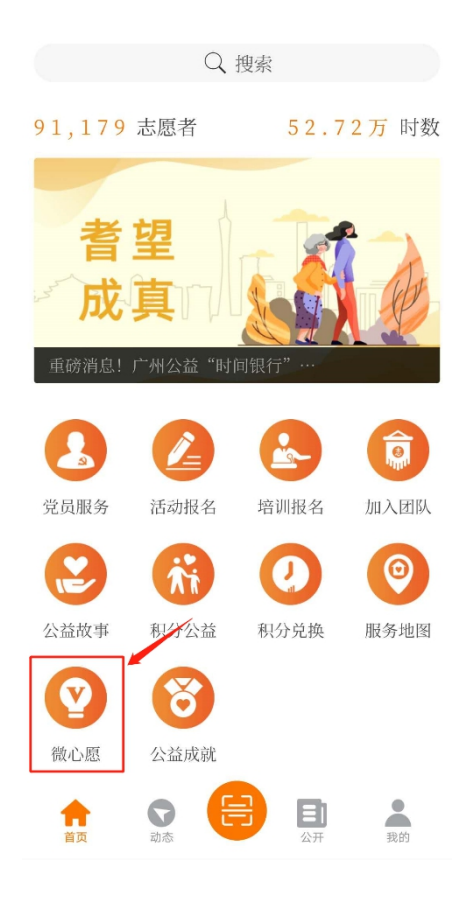

**第二步:**点击【服务对象录入】,再点击右上角"添加"符号。

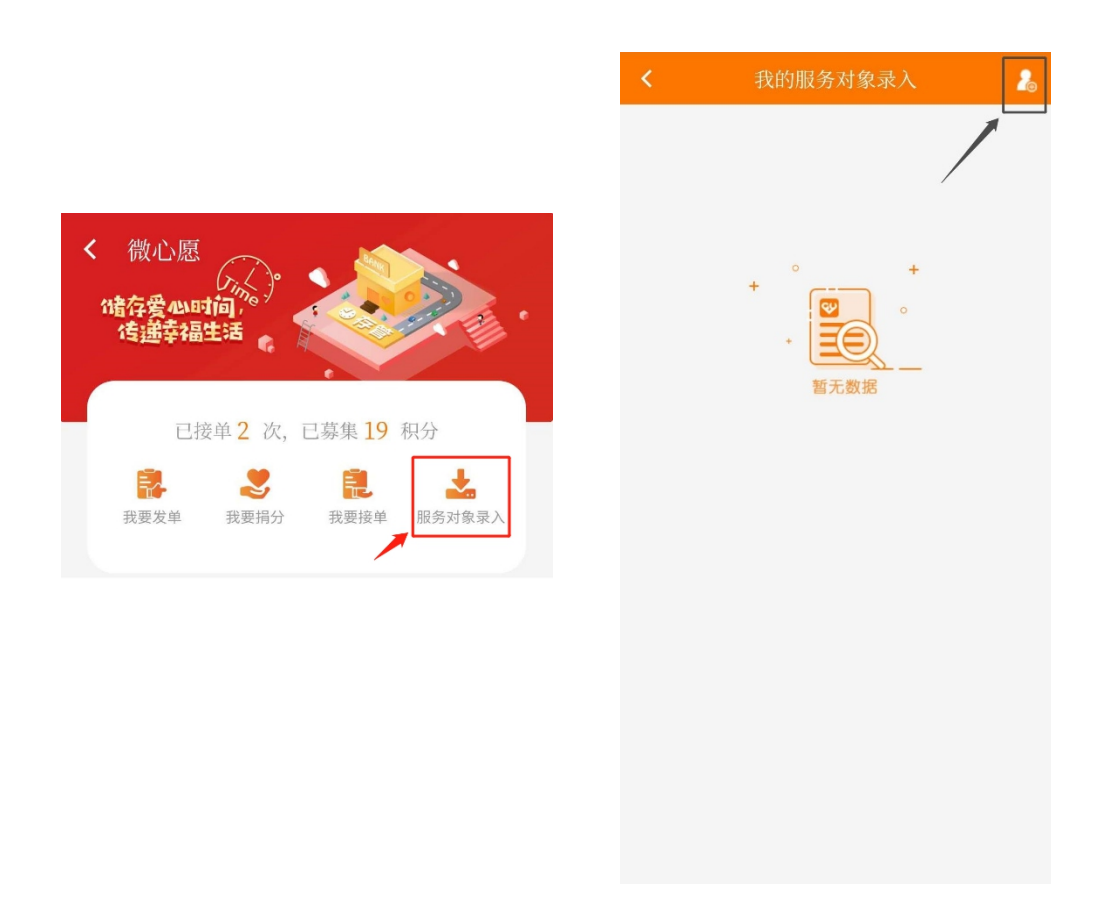

# 第三步:根据提示填写服务对象信息,点击"录入"即

# 完成录入操作。

| < |      | 服务对象录入                  |   |
|---|------|-------------------------|---|
|   | 服    | 务对象信息                   |   |
|   | 2    | 服务对象姓名(必填)              |   |
|   |      | 服务对象联系电话(必填)            |   |
|   |      | 服务对象类别(必填)              |   |
|   | 8=   | 身份证号码(必填)               |   |
|   | ₽ţ   | 性别(必填)                  |   |
|   | 2    | 年龄(必填)                  |   |
|   |      | 政治面貌(必填)                |   |
|   | ۵    | 自理能力等级(选填) 🗸 🗸          |   |
|   | ∎    | 居住状态(必填)                |   |
|   |      | 户籍区域(必填)                |   |
|   |      | 户籍街道(必填)                |   |
|   |      | 户籍地址(必填)                |   |
|   |      | 所在社区(必填)                |   |
|   |      | 居住地址(必填)                |   |
|   | ĵ.   | 备注(选填)                  |   |
|   | 上    | 传证明材料                   |   |
|   | ù    | E明材料上传(最多只能上传9张) +      |   |
|   | 请    | 有上传图片(至少上传一张)           |   |
|   | 注: 1 | 请上传服务对象身份证正反面、低收入困难家庭证、 |   |
|   | 最低生  | 活保障金领取证、残疾人证等相关资料。      |   |
|   | 填    | 写人信息                    |   |
|   | 2    |                         |   |
|   |      |                         |   |
|   |      | 录入                      |   |
|   |      |                         | 1 |

**第四步:**在后台登录社工站账号,在【工作台】-【服 务对象审核】处找到相应的服务对象,在【操作】栏中点击 【审核通过】即完成服务对象信息入库。

|                                                   | = ^ <sup>1</sup> 😜 • • • •                                                                |
|---------------------------------------------------|-------------------------------------------------------------------------------------------|
| <u>ون</u>                                         |                                                                                           |
| ■I#台 ~                                            | 停车候 赵用中 已禁用 车辆不通过 全部                                                                      |
|                                                   |                                                                                           |
| <ul> <li>         ・         ・         ・</li></ul> | 姓名: 他别: - 西海 重量                                                                           |
| O 加入团队申请                                          | □ 姓名 止 性別 II 年龄 II 身份征号 II 户槛召通 II 服务均余发用 II 展住现态 II 政治网络 II 白斑影力导级 II 机态 II 都局的改进问 II 指作 |
| 雪 活动管理                                            |                                                                                           |
| O 培训管理                                            | Imp 10 V 和品単型の第1至1項4年、共1項                                                                 |
|                                                   |                                                                                           |

(二)发单指引

第一步:点击【首页】-【微心愿】,进入"微心愿"页

面。

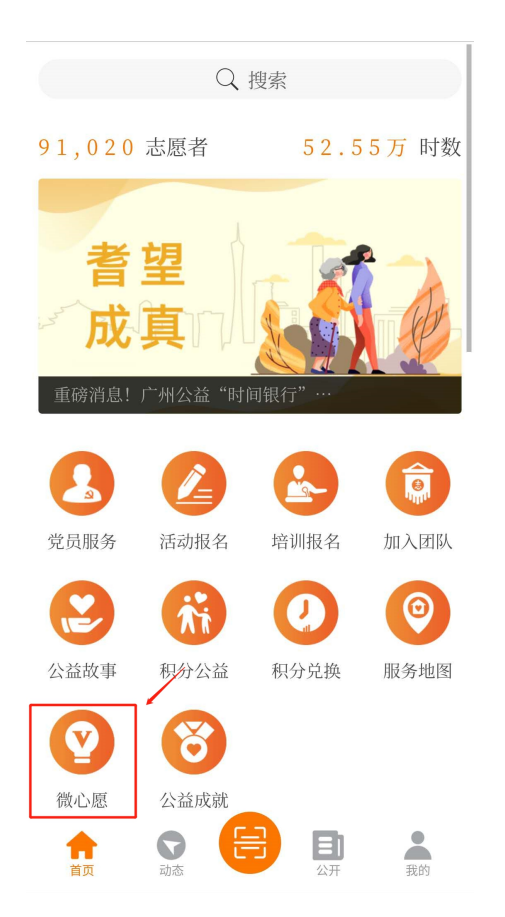

**第二步:**在"微心愿"页面中点击【我要发单】,进入 发单页面,再次点击【我要发单】。

| 《微心愿<br>消费存爱 exerting,<br>传递幸福生活                                | く<br>我要发单<br>Change                                                                                                    |
|-----------------------------------------------------------------|----------------------------------------------------------------------------------------------------|
| 已接单2次,已募集19积分                                                   | 已有2人发布需求,现有0个需求待接单                                                                                                    |
| 説置 次単         説 要 指分         説 要 接单         議 の 対象 承入           |                                                                                                    |
| 者望<br>成真 說道 說 較靖期待.                                             | 我要 我的 订单 单子                                                                                                    |
| <b>我要接单</b> 更多 >                                                |                                                                                                    |
| 上门探访服务<br>◎ 新市街                                                 | <ul> <li>② 新市街</li> <li>② 書望成真</li> <li>④ 07-17 09:00 至 07-17 10:00</li> </ul>                                                               |
| ② 07-17 09:00 至 07-17 10:00                                     | 订单号: 44012020071616457205 32周接单                                                                                                    |
| 订单号: 44012020071616457205 立即按单                                  | 中医理疗服务                                                                                                    |
| 中医理疗服务<br>② 新市街                                                 | <ul> <li>              新市街          </li> <li>             都望成真         </li> <li>             07-17 10:10 至 07-17 11:40         </li> </ul> |
| <ul> <li>2 看望成具</li> <li>2 07-17 10:10 至 07-17 11:40</li> </ul> | 订单号: 44012020071616175708  立場改单                                                                                                    |

**第三步:**点击【我要发单】,填妥相关资料后,点击"添 加"即可提交发单申请。

|         | 需求发布          |        |
|---------|---------------|--------|
| 需求标题:   | 请输入需求标题(必填)   |        |
| 需求类型:   | 请选择需求类型(必填)   | $\sim$ |
| 服务对象:   | 请选择服务对象(必填)   | $\sim$ |
| 服务项目:   | 请选择服务项目(必填)   | $\sim$ |
| 服务类型:   | 请选择服务类型(必填)   | $\sim$ |
| 所属区域:   | 请选择所属区域(必填)   | $\sim$ |
| 所属街道:   | 请选择所属街道(必填)   | $\sim$ |
| 地理位置:   | ◎点击选择(必填)     |        |
| 详细地址:   | 请输入详细地址(必填)   |        |
| 开始时间:   | 请选择服务开始时间(必填) | $\sim$ |
| 结束时间:   | 请选择服务结束时间(必填) | $\sim$ |
| 接单截止日期: | 请选择接单截止日期(必填) | $\sim$ |
| 招募人数:   | 请输入招募人数(必填)   |        |
| 接单须知:   | 请输入接单须知(必填)   |        |
| 交通指引:   | 请输入交通指引(必填)   |        |
| 服务内容:   | 请输入服务内容(必填)   |        |
|         | 添 加           |        |
|         |               |        |

**第四步**: 等待广州市志愿者协会完成审核。审核通过后 即成功发单。

备注: 在【我的-我的 v 订单】中,在"我发出的订单" 即可查看订单进度。

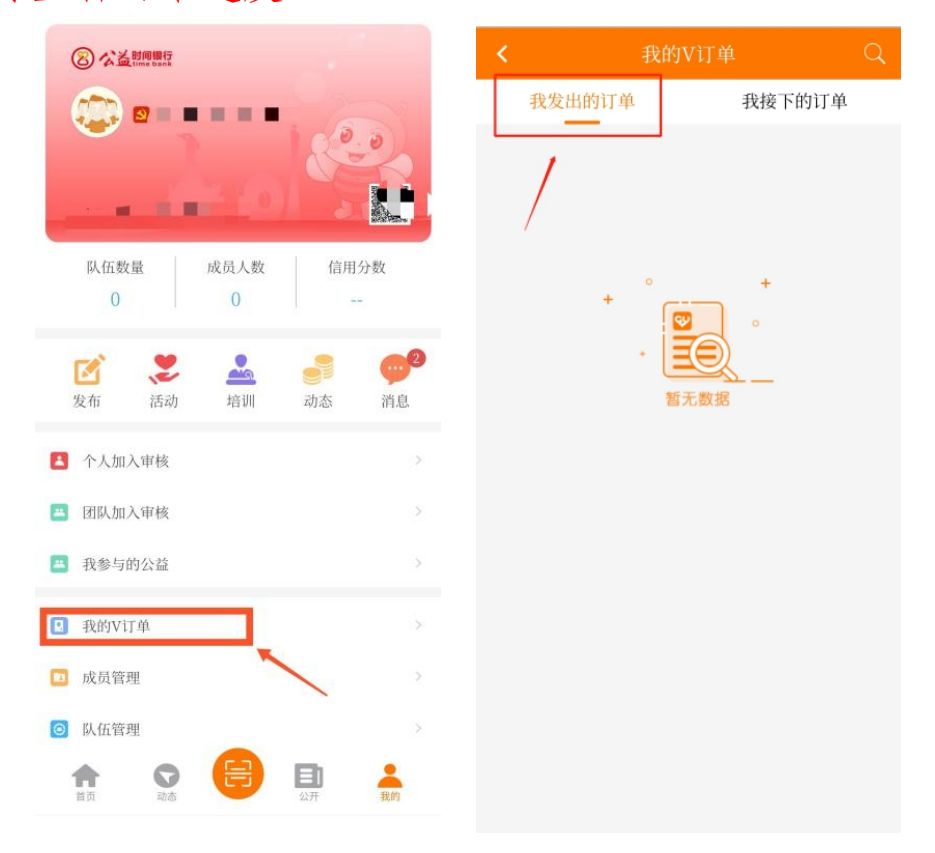

二、后台操作指引

(一) 服务对象录入指引

第一步:点击【服务对象库】-【服务对象添加】。

| C Ctt    | 服务对象列表 服务对象质加                                                                         |    |  |  |  |  |  |  |  |  |  |  |  |  |
|----------|---------------------------------------------------------------------------------------|----|--|--|--|--|--|--|--|--|--|--|--|--|
| ■ 工作台 く  | 姓名: 性别: v 状态: 全部 v 盒向 型面                                                              |    |  |  |  |  |  |  |  |  |  |  |  |  |
| 111 活动管理 |                                                                                       |    |  |  |  |  |  |  |  |  |  |  |  |  |
|          | 姓名 14 性别 11 年龄 11 身份证号 11 户籍街道 11 服务对象类别 11 居住状态 11 政治面貌 11 自理航力等级 11 状态 11 最后校改时间 11 | 操作 |  |  |  |  |  |  |  |  |  |  |  |  |
| の増加管理    | <b>康中数据为</b> 空                                                                        |    |  |  |  |  |  |  |  |  |  |  |  |  |
| O V订单管理  | □ □ ▼ 100 ▼ 105倍用 显示第0至0项结果, 共0项                                                      |    |  |  |  |  |  |  |  |  |  |  |  |  |
| O 服务对象库  |                                                                                       |    |  |  |  |  |  |  |  |  |  |  |  |  |

**第二步:**填写服务对象信息,点击"保存"即完成服务 对象信息入库。

| 服务对象列表 | 服务对象添加   |         |              |                                   |           |    |    |   |
|--------|----------|---------|--------------|-----------------------------------|-----------|----|----|---|
| 服务对象信息 |          |         |              |                                   |           |    |    |   |
|        | *姓名:     |         |              |                                   | *朕系电话:    |    |    |   |
|        | *身份证号:   |         |              |                                   |           |    |    |   |
|        | *性别:     |         |              |                                   | *年龄:      |    |    |   |
|        | *服务对象类别: |         |              |                                   | *政治面貌:    |    |    | * |
|        | *居住状态:   |         |              |                                   | 自理能力等级:   |    |    | * |
|        | *户籍街道:   | 请选择区域   |              | Q                                 | *户籍地址:    |    |    |   |
|        | *所在社区:   |         | 选择社区         |                                   | *居住地址:    |    |    |   |
|        | 告注:      |         |              |                                   |           |    |    |   |
|        |          |         |              |                                   |           |    |    |   |
|        |          |         |              |                                   |           |    | 10 |   |
|        | *证明材料:   | 上传附件(文件 | ⊧类型".gif,.bm | ),jpeg,jpg,png,")(文件不能大于10MB)(最多可 | 丁上传9个文件)  |    |    |   |
|        |          | 序号      | 预览           | 文件名称                              | 文件大小      | 状恋 | 操作 |   |
|        |          | 🗅 点击选择  | 文件           |                                   |           |    |    |   |
| 填写人信息  |          |         |              |                                   |           |    |    |   |
|        | *埴写人姓名:  |         |              |                                   | *填写人联系方式: |    |    |   |
|        |          |         |              |                                   | 🖪 保存 🖱 返回 |    |    |   |

(二)发单指引

**第一步:**点击【v订单管理】-【v订单记录添加】。

| C       | V订単记录列表 V订単记录添加                                                                                                    |        |  |  |  |  |  |  |  |  |  |  |  |
|---------|----------------------------------------------------------------------------------------------------|--------|--|--|--|--|--|--|--|--|--|--|--|
| ■ 工作台 く | 要求标题: 服务项目: 服务项目 Q、新磁敏道: 清选择区域 Q、服务时间: - 订单状态: 全部 v 直向 重置                                                                 |        |  |  |  |  |  |  |  |  |  |  |  |
| ■ 活动管理  |                                                                                                    | 10.11- |  |  |  |  |  |  |  |  |  |  |  |
| O 培训管理  | 11年号 11 並求接近 11 並求其並 11 身份延号は 11 勝須原目 11 所形的道 11 勝須加加到向 11 勝須加加到向 11 数須加加到向 11 数3指指用形分 11 11年42 11 11日 11日 11日<br>一次中研究为空 | 操作     |  |  |  |  |  |  |  |  |  |  |  |
| O V订单管理 | ====================================                                                                                      |        |  |  |  |  |  |  |  |  |  |  |  |
| O 服务对象库 |                                                                                                    |        |  |  |  |  |  |  |  |  |  |  |  |

**第二步**:填写订单基本信息及服务对象信息,点击【保存】后即完成发单申请。

| V订单记录添加 | 1                                                                 |                                                                                                    |                                                                                                    |                                                                                                    |                                                                                                    |                                                                                                    |
|---------|-------------------------------------------------------------------|----------------------------------------------------------------------------------------------------|----------------------------------------------------------------------------------------------------|----------------------------------------------------------------------------------------------------|----------------------------------------------------------------------------------------------------|----------------------------------------------------------------------------------------------------|
|         |                                                                   |                                                                                                    |                                                                                                    |                                                                                                    |                                                                                                    |                                                                                                    |
| *需求标题:  |                                                                   |                                                                                                    | *需求类型:                                                                                                    |                                                                                                    | *                                                                                                    |                                                                                                    |
| *服务项目:  | 服务项目                                                              | Q                                                                                                    | *服务类型:                                                                                                    | 服务类型                                                                                                    | Q                                                                                                    |                                                                                                    |
| *所居街道:  | 请选择区域                                                             | Q                                                                                                    |                                                                                                    |                                                                                                    |                                                                                                    |                                                                                                    |
| *选择地点:  | 选择位置                                                              |                                                                                                    |                                                                                                    |                                                                                                    |                                                                                                    |                                                                                                    |
| *详细地址:  |                                                                   |                                                                                                    |                                                                                                    |                                                                                                    |                                                                                                    |                                                                                                    |
| 路开始时间:  |                                                                   |                                                                                                    | *服务结束时间:                                                                                                    |                                                                                                    |                                                                                                    |                                                                                                    |
| 6单截止日期: |                                                                   |                                                                                                    | *招募人数:                                                                                                    |                                                                                                    |                                                                                                    |                                                                                                    |
| *接单须知:  |                                                                   |                                                                                                    |                                                                                                    |                                                                                                    |                                                                                                    |                                                                                                    |
|         |                                                                   |                                                                                                    |                                                                                                    |                                                                                                    |                                                                                                    |                                                                                                    |
| *交通指引:  |                                                                   |                                                                                                    |                                                                                                    |                                                                                                    |                                                                                                    |                                                                                                    |
|         |                                                                   |                                                                                                    |                                                                                                    |                                                                                                    |                                                                                                    |                                                                                                    |
|         | V订单记录添加 "需求标题: "服务项目: "所座街道: "连择地地址: "连择地地址: "接单项扣: "接单项扣: "交通指引: | V订单记录添加       ·需求标题:       ·服务项目:       ·服务项目:       ·服务项目:       ·通路增位:       ·通知增位:       ·建硼地址:       ·建築水仙口時:       ·建築流用:       ·"交通指引: | V订单记录表如       *需求标题:       *服务项目:     服务项目       *服务项目:     」       *资理物量:        *选择位置       *详细地址:       *详细地址:       *提供会型       *提供会型       *提供会型 | · (又丁華记录添加)       · (素求东疏語:     · (未求求證:       · (素求东疏語:     · (未求求證:       · (素求來面:     · (素求求面:       · (法律位置)     · (法律位置)       · (法律做註:     · (法等位置)       · (法律依证目期:     · (法等位面)       · (法律依证目期:     · (法等位面)       · (法等亦如:     · (法等公式面)       · (法算示面:     · (法等公式面)       · (本式面):     · (((((((((((((((((((((((((((((((((((( | VJ 单记录录加         *需求标题:       *需求关型:         *服导项目:       服房项目         *服导项目:       國務受工         *服导项目:       國務受工         *据增电位:       ·         *证得电位:       ·         *读唱动印:       ·         ·       ·         ·       ·         ·       ·         ·       ·         ·       ·         ·       ·         ·       ·         ·       ·         ·       ·         ·       ·         ·       ·         ·       ·         ·       ·         ·       ·         ·       ·         ·       ·         ·       ·         ·       ·         ·       ·         ·       ·         ·       ·         ·       ·         ·       ·         ·       ·         ·       ·         ·       ·         ·       ·         ·       ·         ·       ·         ·       < | VJ 申记录示标         • 深東市記       • 南京東田       • 東京東田       • 東京       • 東京       • 東京       • 東京       • 東京       • 東京       • 東京       • 東京       • 東京       • 東京       • 東京       • 東京       • 東京       • 東京       • 東京       • 東京       • 東京       • 東京       • 東京       • 東京       • 東京       • 東京       • 東京       • 東京       • 東京       < |

**第三步:**等待广州市志愿者协会完成审核。审核通过后即成功发单。

备注: 在【v订单管理】-【v订单记录列表】查看订单进度。

| Catt    | V订单记录列表     | V订单记录 | 武添加          |                    |            |    |                          |                    |                     |                     |                      |        |           | 导出             |
|---------|-------------|-------|--------------|--------------------|------------|----|--------------------------|--------------------|---------------------|---------------------|----------------------|--------|-----------|----------------|
| ■工作台 <  | 需求标题:       |       | 服务项目:        | 服务项目 Q ,           | 所尾街道: 请选择区 | Q  | 服务时间: -                  |                    | 订单状态: 全部            | ★ 宣询 重置             |                      |        |           |                |
| ■ 活动管理  | (THE        |       |              | 11 <b>(0.0000)</b> | 6/6/7.212  |    |                          | <b>66開2411百</b> 日1 | IRST MONT           | RESISTING 11        | 1875-11819-10-43   + | THUR I | 4110 L († | 尽乐的功时间         |
| O 培训管理  | <b>U</b> +5 |       | 100-07-10-28 | 为他人下单              | RINESH     | -1 | #99-00 01<br>古望成真古望成真古望成 | 西村街                | 2020-07-30 15:00:00 | 2020-07-30 17:17:00 | 2                    | 待援单    | 西村街社工服务站  | 2020-07-30 09: |
| O V订单管理 |             |       |              | 为他人下单              |            | 3  | 测试项目3                    | 西村街                | 2020-07-02 18:00:00 | 2020-07-02 18:30:00 | 10                   | 已完成    | 西村街社工服务站  | 2020-07-09 10: |
| O 服务对象库 |             |       |              | 为他人下单              |            | 1  | 者望成真者望成真者望成              | 西村街                | 2020-07-02 12:55:00 | 2020-07-02 13:00:00 | 1                    | 待评价    | 西村街柱工服务站  | 2020-07-02 12: |

#### (三) 审核操作指引

社工站接收到辖区内的服务对象入库申请、订单发布申请、接单申请等,需要进行审核的操作,具体操作如下:

#### 1.服务对象入库审核

**第一步:**在【工作台】-【服务对象审核】,找到【待审 核】列表中,点击服务对象姓名进入服务对象信息页面。

| <ul> <li>在线</li> </ul>                 | 服务对 | 象列表           |        |           |      |       |                  |                        |                  |           |              |            |                                            |    |                          | 删除 |
|----------------------------------------|-----|---------------|--------|-----------|------|-------|------------------|------------------------|------------------|-----------|--------------|------------|--------------------------------------------|----|--------------------------|----|
|                                        | 待审核 | 启用中           | • 已禁用  | 审核不遇      | 过 全部 |       |                  |                        |                  |           |              |            |                                            |    |                          |    |
| 平単位<br>各 <b>対象审核</b><br>人加入审核<br>入团队申请 | 姓名: | -             | 性别     | A-44. 14  | • 查询 | 東晋    | ala dili sastiti | EZ der The das Val Dat | 10 Elderado I de | 781678100 | 012/54/0/0   |            |                                            |    | 471 / 10-                |    |
| 1                                      |     | 理名目           | 1269 1 | 牛部↓↑      | 身份   | £5 ↓1 | 户稽切道 1           | <b>股势</b> 刘家夫别         | 「唐住状窓」           | 政治開發 1    | 日理能力等致       | 8780 IT    | 城市修改时间                                     |    | 採作                       |    |
|                                        |     | 12356<br>測试   |        |           |      |       |                  | 长者                     | 祖唐<br>独居         | 群众        | 大端依赖<br>无需依赖 | 待审核<br>待审核 | 2020-07-08 14:57:23<br>2020-07-29 14:56:01 |    | 审核通过 审核不通过<br>审核通过 审核不通过 |    |
| 管理                                     | 显示  | 10 <b>v</b> I | 则结果显示第 | 1 至 2 项结果 | 共2项  |       |                  |                        |                  |           |              |            |                                            | 首页 | 王 王 1 下页                 | 末页 |

**第二步:**根据社工站掌握的服务对象资料,查看并核实服务对象信息。

| 务对象信息    |           |                        |                      |           |      |    |  |
|----------|-----------|------------------------|----------------------|-----------|------|----|--|
| *姓名:     | 1         |                        |                      | *联系电话:    | 1    |    |  |
| *身份证号:   |           |                        |                      |           |      |    |  |
| *性别:     | 男         |                        | *                    | *年龄:      | 70   |    |  |
| *服务对象类别: | 长者        |                        | ٣                    | *政治面貌:    | 群众   |    |  |
| *居住状态:   | 独居        |                        | Ŧ                    | 自理能力等级:   | 无需依赖 |    |  |
| *户籍街道:   | 西村街       |                        | ٩                    | *户籍地址:    | 西村街  |    |  |
| *所在社区:   | 西塱社区      | 选择社区                   |                      | *居住地址:    | 西塱社区 |    |  |
| 备注:      | 备注        |                        |                      |           |      | ĥ  |  |
| *证明材料:   | 上传附件(文件类型 | 일".gif,.bmp,.jpeg,.jpg | png,")(文件不能大于10MB)(最 | 逐可上传9个文件) |      |    |  |
|          |           |                        |                      |           |      |    |  |
|          | 序号        | 预览                     | 文件名称                 | 文件大小      | 状态   | 操作 |  |

第三步:在服务对象列表【操作】栏中进行审核。

| 公式         展示がありま         単純         日用中         ビ熱用         単純<不透江                                                                                                    |                                                                                                    |      |          |          |         |          |             | _       |      | _ |                 | _            |             |              |                | _      |      |                     | _       |            | _        |  |
|----------------------------------------------------------------------------------------------------|----------------------------------------------------------------------------------------------------|------|----------|----------|---------|----------|-------------|---------|------|---|-----------------|--------------|-------------|--------------|----------------|--------|------|---------------------|---------|------------|----------|--|
| 中市校         月用中         巳県用         市秋不高过         全部           周防<br>(加市)         日本         日本         1         日本         1         1         1         1         1         1         1         1         1         1         1         1         1         1         1 <th>线</th> <th>服务对约</th> <th>教列表</th> <th></th> <th></th> <th></th> <th></th> <th></th> <th></th> <th></th> <th></th> <th></th> <th></th> <th></th> <th></th> <th></th> <th></th> <th></th> <th></th> <th></th> <th>删除</th>                                                                                                    | 线                                                                                                    | 服务对约 | 教列表      |          |         |          |             |         |      |   |                 |              |             |              |                |        |      |                     |         |            | 删除       |  |
|                                                                                                    | ~                                                                                                    | 待审核  | 启用中      | 已禁用      | 审核不通    | 호 全      | ₿₽          |         |      |   |                 |              |             |              |                |        |      |                     |         |            |          |  |
| 古<br>(1)<br>(1)  (1)<br>(1)  (1)<br>(1)  (1)  (1)  (1)  (1)  (1)  (1)  (1)                                                                                                    | ž                                                                                                    |      |          |          |         |          |             |         |      |   |                 |              |             |              |                |        |      |                     |         |            |          |  |
| 時代     社会:     社会:     社会:     工会:     工会: <th :<="" l="" t<="" td=""><td>岐</td><td></td><td></td><td></td><td></td><td></td><td></td><td></td><td></td><td></td><td></td><td></td><td></td><td></td><td></td><td></td><td></td><td></td><td></td><td></td><td></td></th>                                                                                                    | <td>岐</td> <td></td> <td></td> <td></td> <td></td> <td></td> <td></td> <td></td> <td></td> <td></td> <td></td> <td></td> <td></td> <td></td> <td></td> <td></td> <td></td> <td></td> <td></td> <td></td> <td></td>                                                                                             | 岐    |          |          |         |          |             |         |      |   |                 |              |             |              |                |        |      |                     |         |            |          |  |
| ●         11         11         自動征号         11         自動加音         服務         原金社会         1         自動加音         1         自動加音         日         日                                                                                                    | ξ.                                                                                                    | 姓名:  |          | 性别:      |         | · ·      | <b>狗</b> 重置 |         |      |   |                 |              |             |              |                |        |      |                     |         |            |          |  |
| 12 番 15         12 部 14         12 部 14         1 部項の生気         1 部項の生気         1 部項の生気         1 部項の生気         1 部項の生気         1 部項の生気         1 部項の生気         1 部項の生気         1 部項の生気         1 部項の生気         1 部項の生気         1 部項の生気         1 部項の生気         1 部項の生気         1 部項の生気         1 部項の生気         1 部項の生気         1 部項の生         1 部項の生         1 部項の         1 部項の         1 第         1 第 <th 1="" th="" 第<<=""><th>自调</th><th></th><th>44-57 II</th><th>44-01</th><th>CE #0 11</th><th></th><th>e loite</th><th></th><th></th><th></th><th>1日473145米(9)</th><th></th><th>R/t-urb II</th><th>(本)(小雨)(白) (1)</th><th>白頂然去姑得</th><th></th><th>same in</th><th>見に彼みかけの</th><th>14</th><th>19.0-</th><th></th></th>                                                                                                    | <th>自调</th> <th></th> <th>44-57 II</th> <th>44-01</th> <th>CE #0 11</th> <th></th> <th>e loite</th> <th></th> <th></th> <th></th> <th>1日473145米(9)</th> <th></th> <th>R/t-urb II</th> <th>(本)(小雨)(白) (1)</th> <th>白頂然去姑得</th> <th></th> <th>same in</th> <th>見に彼みかけの</th> <th>14</th> <th>19.0-</th> <th></th> | 自调   |          | 44-57 II | 44-01   | CE #0 11 |             | e loite |      |   |                 | 1日473145米(9) |             | R/t-urb II   | (本)(小雨)(白) (1) | 白頂然去姑得 |      | same in             | 見に彼みかけの | 14         | 19.0-    |  |
| D     T     T |                                                                                                    |      | 3240 (L) | 12.00    | 4-87 11 |          | SHUDIES.    |         | 严格知题 |   | 800957340096500 |              | 101±10/00 1 | ASCIENTING 1 | 日国紀ノノマジン       |        | 1000 | 10/10/12/02/09      | +1      | 19RTF      |          |  |
|                                                                                                    |                                                                                                    |      |          |          |         |          |             |         | 西村街  |   | 长者              |              | 独居          | 群众           | 无需依赖           |        | 待审核  | 2020-07-08 14:57:23 |         | 审核通过 审核不通过 | <u>t</u> |  |
| 显示 10 ▼ 项编展显示第1至2项编展,共2项                                                                                                    |                                                                                                    | 0    |          |          |         |          |             |         | 西村街  |   | 长者              |              | 独居          | 群众           | 无需依赖           |        | 待审核  | 2020-07-29 14:56:01 |         | 审核通过 审核不通过 | <u>t</u> |  |
|                                                                                                    |                                                                                                    | 显示   | 10 * 巧   | 結果显示第1   | 至2项结果,  | 共2项      |             |         |      |   |                 |              |             |              |                |        |      |                     | 首页      | i 上页 1 下页  | 1 末页     |  |
|                                                                                                    |                                                                                                    |      |          |          |         |          |             |         |      |   |                 |              |             |              |                |        |      |                     |         |            |          |  |

2.订单发布审核

**第一步:**在【工作台】-【v订单审核】,找到【待审核】 列表,点击【操作】中的"前往审核"。

| Catt                             | V订单记录列表              |         |         |              |        |      |                     |                     |        |      |     |                     | 母出    |
|----------------------------------|----------------------|---------|---------|--------------|--------|------|---------------------|---------------------|--------|------|-----|---------------------|-------|
|                                  | 待审核初审已通过             | 审核通过 音  | 該不通过    | 全部           |        |      |                     |                     |        |      |     |                     |       |
| ○ WJ 単単校<br>○ 服务対象审核<br>○ 団队加入审核 | 需求标题:                | 服务项目:   | 服务项目 Q  | 所尾街道: 请选择区 Q | 服务时间:  |      | - 1                 | 「単状态: 全部 、          | 查询 重習  |      |     |                     |       |
| O加入团队申请                          | 订单号                  | 需求标题 ↓  | 需求类型 ↓↑ | 身份证号码        | 服务项目↓↑ | 所愿街道 | 服务开始时间              | 服务结束时间              | 收到捐赠积分 | 订单状恋 | 创建人 | ↓↑ 最后修改时间 ↓         | 操作    |
| <b>司</b> 活动管理                    | 44012020072916346524 |         | 为他人下单   | -            |        | 西村街  | 2020-07-29 19:00:00 | 2020-07-29 22:00:00 | 0      | 待审核  | -   | 2020-07-29 16:34:29 | 前往审核  |
| O 培训管理                           | 4401202007281742258  | 1       | 为他人下单   |              |        | 西村街  | 2020-07-29 17:41:00 | 2020-07-29 20:41:00 | 0      | 待审核  |     | 2020-07-28 17:42:24 | 前往审核  |
| O V订单管理                          | 显示 10 v 项结果显示        | 第1至2项结果 | ,共2项    |              |        |      |                     |                     |        |      |     | 首页 上页 1             | 下页 末页 |

# 第二步: 查看并核实订单信息, 进行审核。

| V订单记录列表 V订单记录修改 | 女 订单跟踪              |         |        |                     |   |
|-----------------|---------------------|---------|--------|---------------------|---|
| 订单基本信息          |                     |         |        |                     |   |
| *需求标题:          |                     |         | *需求类型: | 为他人下单               |   |
| *服务项目:          |                     | Q       | *服务类型: | 协助进餐                | Q |
| *所属街道:          | 西村街                 | Q       |        |                     |   |
| *选择地点:          | 重新选择 查看位置           |         |        |                     |   |
| *详细地址:          | 西村街                 |         |        |                     |   |
| *服务开始时间:        | 2020-07-29 19:00:00 | * 98    | 务结束时间: | 2020-07-29 22:00:00 |   |
| *接单截止日期:        | 2020-07-29 18:30:00 |         | *招募人数: | 1                   |   |
| "接单须知:          |                     |         |        |                     |   |
| "交通指引:          |                     |         |        |                     |   |
| 服务对象信息          |                     |         |        |                     |   |
| *选择服务对象         | . 选择服务对象            |         |        |                     |   |
| 姓名              | ζ: <sup>γ</sup>     |         |        | 性别: 男               |   |
| 年春              | \$: 69              |         | 身份订    | E号码:                |   |
|                 |                     | 审核通过 审核 | 不通过    | 🛯 保存 🧠 返回           |   |

说明:社工站是订单信息的初审单位,订单的成功发布 还需要广州市志愿者协会完成终审。

3.接单人/接单服务商审核

**第一步:**在【工作台】-【v订单审核】-【全部】列表 中或【v订单管理】-【v订单记录列表】中,点击【订单号】 进入【订单跟踪】页面。

| 在线                                             | V订单记录列表              |                    |                 |                         |                     |                 |     |
|------------------------------------------------|----------------------|--------------------|-----------------|-------------------------|---------------------|-----------------|-----|
| ■I作台 ~<br>O ViT单面核                             | 待审核 初审已通过 审核通过 审     | 终不通过 全部            |                 |                         |                     |                 |     |
| <ul> <li>○ 服务対象审核</li> <li>○ 団队加入审核</li> </ul> | 需求标题: 服务项目: 服        | 务项目 Q 所属街道: 请选择区 Q | - 服务时间: -       | 订单状态: 全部                | • 查询 重置             |                 |     |
| O加入团队申请                                        | 订单号 ↓↑ 需求标题 ↓↓       | 需求类型 计 身份证号码 计     | 服务项目            | 所屈街道 11 服务开始时间 11       | 服务结束时间 ↓↑ ↓         | 收到捐赠积分 计 订单状态 计 | 创建人 |
| 靈 活动管理                                         | 44012020070216368237 | 为他人下单              | 者望成真者望成真者望成真者望成 | 西村街 2020-07-02 16:50:00 | 2020-07-02 17:15:00 | 1 已取消           |     |
| O 培训管理                                         | 44012020073008495611 | 为他人下单              | 者望成真者望成真者望成真者望成 | 西村街 2020-07-30 15:00:00 | 2020-07-30 17:17:00 | 2 待接单           |     |

### 第二步:在【操作】栏进行审核。

| V订单记录列表 V订单记录的   | 改 订单跟踪    |    |      |     |        |    |        |    |      |                     |    |            | 添加 | 加接单人 |
|------------------|-----------|----|------|-----|--------|----|--------|----|------|---------------------|----|------------|----|------|
| 接单人/服务商 💷        | 接单模式      | 11 | 联系方式 | .lt | 打卡签到时间 | J1 | 打卡签退时间 | 11 | 订单状态 | 接单时间                | 11 | 操作         |    |      |
|                  | 志愿者/服务商接单 |    |      | -   |        | -  | -      |    | 待审核  | 2020-07-30 09:50:54 |    | 审核通过 审核不通过 |    |      |
| 显示 10 🔻 项结果显示第 1 | 至1项结果,共1项 |    |      |     |        |    |        |    |      |                     |    | 首页 上页 1    | 下页 | 末页   |

说明:

1.服务商是指专业服务机构,专业类服务由专业服务机构接单;

2. 社工站需要审核辖区内发布的所有订单的接单人/接单服务商信息,并且需要跟进订单服务的过程。

(四) 时数认证操作指引

社工站需要为辖区内发布的所有订单进行时数认证,具体操作如下:

**第一步:**在【工作台】-【v订单审核】-【全部】列表 中或【v订单管理】-【v订单记录列表】中,点击【操作】 栏中"认证"按钮。

| VITHCRAFUR       VITHCRAFUR       VITHCRAFUR <th></th> <th>公益时间银行</th> <th>=</th> <th></th> <th></th> <th></th> <th></th> <th></th> <th></th> <th></th> <th></th> <th></th> <th></th> <th></th> <th></th> <th></th> <th></th> <th>٩ 🗘</th> <th>-</th> <th></th>                                                                                                    |             | 公益时间银行  | =            |       |        |      |        |                       |             |       |        |        |        |          |       |               |     | ٩ 🗘    | -     |            |
|----------------------------------------------------------------------------------------------------|-------------|---------|--------------|-------|--------|------|--------|-----------------------|-------------|-------|--------|--------|--------|----------|-------|---------------|-----|--------|-------|------------|
| B 100       C       FX5E:       RX5E:       RX5                                                                                                    | : 🥥         | - Essi  | V订单记录列表      | V订单记  | 录添加    |      |        |                       |             |       |        |        |        |          |       |               |     |        |       | <b>9</b> 2 |
| Image: State in the second state in the second state in                       |             |         | 需求标题:        |       | 服务项目:  | 服务项  | 1日 Q 所 | <b>尾街道:</b> 请选择区域     | Q. 服务时间:    |       |        | 订月     | ●状态:   | 200      | 查询量量  |               |     |        |       |            |
| ○ Marting 2     →     →       ○ Vinesz     →     →       ○ Ströken     →     →       ○ Ströken     →     →                                                                                                    | 副 活动層       | 理       | 订单号          |       | ■求标照 ↓ | a ir | 身份证号码  | 11 10/201             | <b>a</b> 11 | ALE 1 | 服务开始时间 | 1 服务结核 | RED [] | 收到捐赠积分 1 | (T##6 | 创建人           |     | 最后修改时间 | 展     | ፑ          |
| ○ おびはきて       日本点       日本点                                                                                                    | 0 培训管       | 理       |              |       |        | 3    |        |                       |             |       |        |        |        |          | 初审已通过 | And in case   |     |        | -     |            |
| ● 約約約         ● 月中心         ● 日本         ● 以           ● 約約約         ● 日本         ● 日本         <                                                                                                    | O VIJM      | 管理      | -            |       | -      | 3    |        |                       |             |       | -      |        |        |          | 已完成   | -             |     |        |       | -          |
| 0 含素定量         1         1         1         1         1         1         1         1         1         1         1         1         1         1         1         1         1         1         1         1         1         1         1         1         1         1         1         1         1         1         1         1         1         1         1         1         1         1         1         1         1         1         1         1         1         1         1         1         1         1         1         1         1         1         1         1         1         1         1         1         1         1         1         1         1         1         1         1         1         1         1         1         1         1         1         1         1         1         1         1         1         1         1         1         1         1         1         1         1         1         1         1         1         1         1         1         1         1         1         1         1         1         1         1         1         1 </th <td>0 服务时</td> <td>操库</td> <td>_</td> <td></td> <td></td> <td>8</td> <td></td> <td>1.000</td> <td></td> <td></td> <td>-</td> <td></td> <td></td> <td></td> <td>待评价</td> <td>1000</td> <td></td> <td></td> <td>WE</td> <td></td>                                                                                                    | 0 服务时       | 操库      | _            |       |        | 8    |        | 1.000                 |             |       | -      |        |        |          | 待评价   | 1000          |     |        | WE    |            |
|                                                                                                    | 0.111100    |         |              |       |        | 3    |        |                       |             |       |        |        |        |          | 侍接单   |               |     |        | 取消 过期 | 完成招募       |
| O 竹放从花         田子         田子         中止           O 打炉分放化花         田子         田子         中止           O 打炉分放化花         田子         田子         中止           O 打炉分放化花         田子         田子         中止           O 打炉分放化花         田子         田子         中山           O 打炉分放化花         田子         田子         田子         中山           O 打炉分加         1         田子         田子         田子         中山           O 打力         和信用 男子線 1 20 初代時見 共22 項         田子         中山         十                                                                                                    |             | PE (    |              |       | -      | 3    |        |                       |             |       |        |        |        |          | 待评价   |               |     |        | 认证    |            |
| 日本時本         日本時本         日本時本         日本日本         日本日本         日本         日本日本         日本         日本 <td>O 时数0</td> <td></td> <td></td> <td></td> <td></td> <td>3</td> <td></td> <td></td> <td></td> <td></td> <td></td> <td></td> <td></td> <td></td> <td>进行中</td> <td></td> <td></td> <td></td> <td>中止</td> <td></td>                                                                                                    | O 时数0       |         |              |       |        | 3    |        |                       |             |       |        |        |        |          | 进行中   |               |     |        | 中止    |            |
| C #25-254     C #25-25     C #25-25 | O STMR      | 150(1)3 |              |       |        | 3    |        | and the second second |             |       |        |        |        |          | 进行中   |               |     |        | 中止    |            |
| 0 月分公益         1         特級年         第65 (2)         特級年         第65 (2)         第55 (2)           0 月分点時         第         第         第         第         第         1         1         1         1         1         1         1         1         1         2         3         下页         第         第         第         第         1         1         2         3         下页         第         第         1         1         2         3         下页         第         第         1         1         2         3         下页         第         第         1         1         2         3         下页         第         第         1         1         2         3         下页         第         第         1         1         1         2         3         下页         第         第         1         1         1         1         1         1         1         1         1         1         1         1         1         1         1         1         1         1         1         1         1         1         1         1         1         1         1         1         1         1         1         1                                                                                                    | • • • • • • |         |              |       |        | 3    |        |                       |             |       |        |        |        |          | 二审不通过 |               |     |        | 查看原因  |            |
| O 財気会評評         選行中         中止           O 財気会評評         一         ・         1         2         3         下元         大元         大二         大二         大二         大二         大二         大二         大二         大二         大二         大二         大二         大二         大二         大二         大二         大二         大二         大二         大二         大二         大二         大二         大二         小二         大二         大二         大二         大二         大二         大二         小二         大二         大二         大二         大二         大二         大二         大二         大二         大二         大二         大二         大二         大二         大二                                                                                                    |             |         |              |       |        | 8    |        | and the second second |             | 100   |        |        |        |          | 待接单   | in the second | 100 |        | 取消 过期 | 完成招募       |
| 第一10         √ 期時用量完業1至10項時用,共22項         第四         1         2         3         下戶         東京                                                                                                    | ○ 修改派       | 2814    |              |       | -      | 8    |        |                       |             |       |        |        |        |          | 进行中   |               |     |        | 中止    |            |
|                                                                                                    |             | 物管理     | <<br>显示 10 ✔ | 项结果 显 | 示第1至10 | 項结果, | 共22项   |                       |             |       |        |        |        |          |       |               | 首页  | 上页 1 2 | 3 下页  | 末页         |

**第二步:**填写时数认证信息并完成服务评价,点击【保存】即完成时数认证申请。

| 订单时数认证列表 | 订单时数认证添加 |                |        |                         |                   |            |      |    |    |      |
|----------|----------|----------------|--------|-------------------------|-------------------|------------|------|----|----|------|
|          |          | *订单标题:         | -      |                         |                   |            |      |    |    |      |
|          |          | *时数记录:         |        |                         |                   |            |      |    |    |      |
|          |          | 志愿者/服务商        |        | 签到时间                    | 签                 | 显时间        | 服务时费 | ġ. | 备注 | 操作   |
|          |          |                |        | 2020-07-02              | 2020-0            | 7-02       |      | +  |    | 添加备注 |
|          |          | *服务对象人次:       |        |                         |                   | *服务人员人次:   |      |    |    |      |
|          |          | *服务对象人数:       |        |                         |                   | *服务人员人数:   |      |    |    |      |
|          |          | *服务情况纪要:       | 请简单总结4 | 次服务的情况                  |                   |            |      |    |    |      |
|          |          | *成效小结:         | 请简单总结本 | 次服务的成效小结                |                   |            |      |    |    |      |
|          |          | <b>*服</b> 务照片: | 上传附件(文 | 件类型".bmp,.jpeg,.jpg,.pn | g")(文件不能大于10MB)(創 | 最多可上传9个文件) |      |    |    |      |
|          |          |                | 序号     | 预览                      | 文件名称              | 文件大小       | 状态   | 8  | 操作 |      |
|          |          |                | ▲ 点击选  | 择文件                     |                   |            |      |    |    |      |

|      | 序号      | 预览     | 文件名称  | 文件大小   | 状态   | 操作 |
|------|---------|--------|-------|--------|------|----|
|      | 1       |        |       | 182 KB | 上传成功 |    |
| ទ评价: | ・1.订单肌  | 服务总体评价 | 会会会会会 |        |      |    |
|      | ・2.订单胆  | 民务安排内容 | 食食食食食 |        |      |    |
|      | • 3.订单删 | 民务服务效果 | 会会会会会 |        |      |    |
|      | ・4.服务/  | 员服务态度  | 食食食食食 |        |      |    |
|      | ・5.服务/  | 员服务技能  | 食食食食食 |        |      |    |
|      | ・6.服务/  | 员服务效率  | 食食食食食 |        |      |    |

**第三步:** 耐心等待广州市志愿者协会的审核。审核通过 即完成认证。

# 第五章:联系我们

用户在使用广州公益"时间银行"平台过程中,如有任何疑问或建议,可联系广州公益"时间银行"平台服务团队, 具体方式如下:

一、平台客服电话

通过平台客服电话进行咨询,平台客服电话为: 020-81566074,18688874961。

#### 二、广州公益"时间银行"官方微信

通过官方微信进行咨询,广州公益"时间银行"官方微信号为: GZTimeBank。

三、现场咨询

现场咨询,地址为:广州市荔湾区环市西路 68 号 603 室。

交通指引:

地铁前往:地铁5号线西村站B出口,出站后过斑马线 顺着车流方向直走 200 米即可到达;

公交前往: 公交站克山站或富力环市西苑站下。